### KatharSys BGA

### **Bewohner-Gast-Applikation**

Alle Rechte vorbehalten

Nutzungsrechte dieser Dokumentation: Veit & Börs-Software GmbH

Erstellt durch: Peppercorns Katharina Blumenberg & Stefan Müller GbR Neusser Straße 369 50 733 Köln Tel. 0221-7158763

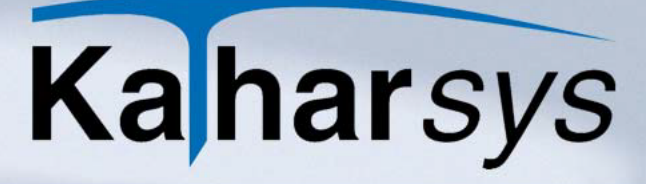

### Inhaltsverzeichnis

software

| 1 Hinweise zu Systemanforderungen, Installation und Aufruf der K<br>tharSys BGA6 | ίa∙ |
|----------------------------------------------------------------------------------|-----|
| 1.1 Systemanforderungen6                                                         |     |
| 1.2 Die Installation6                                                            |     |
| 1.3 Sonstiges                                                                    |     |
| 1.3.1 Produktunterstützung                                                       |     |
| 1.3.2 Der Aufruf von <i>KatharSys BGA</i> 7                                      |     |
| 2 Urheberrecht und Lizenzierung9                                                 |     |
| 2.1 LIZENZVEREINBARUNG                                                           |     |
| 3.1 Drucken                                                                      |     |
| 3.1.1 Zimmerübersicht drucken                                                    |     |
| 3.1.2 Belegungsübersicht drucken                                                 |     |
| 3.1.3 Drucker einrichten 15                                                      |     |
| 4 Das Menü <i>Auswertung</i> 16                                                  |     |
| 4.1 Einstellungen auf der Registerkarte Abfrage                                  |     |
| 4.2 Exportieren in Dateien17                                                     |     |

| 5 Das Menü Bearbeiten          | . 32 |
|--------------------------------|------|
| 5.1 Allgemeines                | . 32 |
| 5.2 Check In                   | .32  |
| 5.3 Check Out                  | . 33 |
| 5.3.1 Zwischenrechnung tätigen | . 35 |

| 5.4 Vorkassen-Buchungen                                                |
|------------------------------------------------------------------------|
| 5.5 Zimmerstatus                                                       |
| 5.5.1 Bewohner/Patienten verlegen                                      |
| 5.6 Belegungen                                                         |
| 5.7 Endgeräte-Steuerung                                                |
| 6 Das Menü <i>Dienste</i>                                              |
| 6.1 Passwort ändern                                                    |
| 6.2 Datenbankzugriff optimieren42                                      |
| 7 Das Menü Zuordnung44                                                 |
| 7.1 Zimmer definieren                                                  |
| 7.2 ViP-Stellen zuordnen45                                             |
| 7.3 Netzanbieter-Einstellungen vornehmen                               |
| 7.4 Verbindungen umbuchen47                                            |
| 8 Das Menü <i>Konfiguration</i>                                        |
| 8.1 KHL-Linksteuerung49                                                |
| 8.1.1 Standorteinstellungen auf der Registerkarte TK-Anlage            |
| 8.1.2 Einstellungssets auf der Registerkarte KHL-Aktionen              |
| 8.1.3 Parameter-Definitionen auf der Registerkarte Aktionsparameter 51 |
| 8.2 Grundeinstellungen52                                               |

Vb

| 8.2.1 Firmen-Logo integrieren                                           |    |
|-------------------------------------------------------------------------|----|
| 8.2.2 Aktualisierungs-Intervalle festlegen                              | 53 |
| 8.2.3 Datenträgeraustausch-Format festlegen                             | 54 |
| 8.2.4 Währungseinstellungen festlegen                                   |    |
| 8.2.5 Datenschutz-Einstellungen festlegen                               | 55 |
| 8.2.6 Daten-Registrierung                                               | 56 |
| 8.2.6.1 Registrierungsschwelle setzen 56                                |    |
| 8.2.6.2 Registrierung per Zufall 57                                     |    |
| 8.2.6.3 Privatgespräche ausschließen 58                                 |    |
| 8.2.6.4 Langsprecher-Kennzeichnung 58                                   |    |
| 8.2.7 Bewertung                                                         | 59 |
| 8.2.7.1 Verrechnungsnummern und Dienstgespräche 59                      |    |
| 8.2.7.2 Rufnummern-Identifikation 59                                    |    |
| 8.2.7.3 Übersetzung 60                                                  |    |
| 8.2.7.4 Grundbeträge 60                                                 |    |
| 8.2.7.5 GKZ-Umsetzung 60                                                |    |
| 8.3 Verzonungseinstellungen                                             | 61 |
| 8.4 Netzanbieter definieren                                             | 62 |
| 8.4.1 Berechnungsgrundlage konfigurieren                                | 63 |
| 8.4.1.1 Nach Gebührenimpulsen berechnen 63                              |    |
| 8.4.1.2 Übernahme aus TK-System 63                                      |    |
| 8.4.1.3 Nach definiertem Tarif berechnen 64<br>8.4.1.3.1 Allgemeines 64 |    |
| 8.4.1.3.2 Tarife nach Minutenpreisen 64                                 |    |
| 8.4.1.3.3 Tarife nach Gebühreneinheiten 66                              |    |
| 8.5 TK-System                                                           | 67 |
| 8.5.1 Standorte definieren                                              | 67 |
| 8.5.2 Netzanbieter zuweisen                                             | 68 |

Vb

| 8.6 Konvertereinstellungen für die Datenbank |
|----------------------------------------------|
| 8.7 Zugriffsrechte                           |
| 8.7.1 Benutzer administrieren                |
| 8.7.2 Menürechte verwalten 71                |
| 8.8 Reporte                                  |
|                                              |
| 9 Das Menü <i>Ansicht</i>                    |
| 9.1 Statusfenster Meldungen TK-Anlage        |
| 10 Das Menü Log                              |
| 10.1 Anmelden                                |
| 10.2 Abmelden                                |
| 11 Das Menü <i>Fenster</i> 76                |
| 12 Referenz "Icons"77                        |
| 13 Index                                     |

Vb

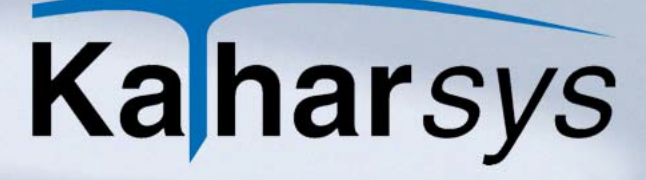

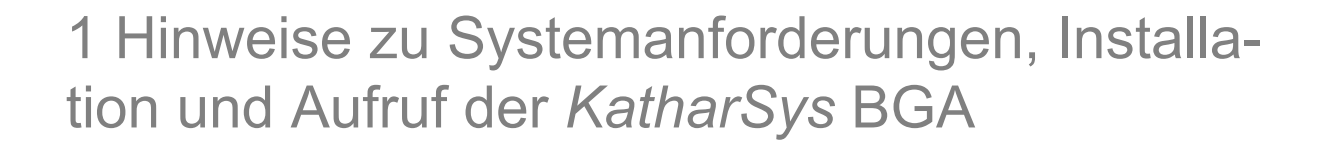

#### 1.1 Systemanforderungen

oftware

Für die Installation von *KatharSys BGA* benötigen Sie mindestens die folgende Konfiguration:

- Prozessor der Pentium-Klasse
- Microsoft Windows 95/98/2000/2003, NTSP4, XP
- 250 MB freier Festplattenspeicher
- CD-ROM Laufwerk

#### 1.2 Die Installation

Ein automatisierter Installationsvorgang führt Sie durch die einzelnen Installations-Schritte.

Gehen Sie wie folgt vor, um die Module der *KatharSys*-Software auf Ihrem Rechnersystem zu installieren:

- 1. Schließen Sie vor dem Installationsvorgang alle anderen Anwendungen. Führen Sie keine Anti-Virus-Programme aus.
- Legen Sie die Installations-CD in Ihr CD-ROM-Laufwerk ein. Ein automatisches Auswahlfenster öffnet sich, in dem Sie die benötigte Installation mittels Linksklicks auswählen können. Alternativ linksklicken Sie die Datei *install.exe* im Hauptverzeichnis der CD.
- Option Einzelplatz installieren: Wählen Sie diese Option, um eine Lizenz der KatharSys-Module auf einem einzelnen Arbeitsplatz, der mit einer TK-Anlage in direkter Verbindung steht, zu installieren.
- Option Server installieren: Wählen Sie diese Option f
  ür die Installation auf einem zentralen Server, an den einzelne Workstations, die mit den KatharSys-Modulen arbeiten sollen, angebunden sind.
- Option Client installieren: Wählen Sie diese Option, um nach einer Server-Installation benötigte Dateien auf den einzelnen an

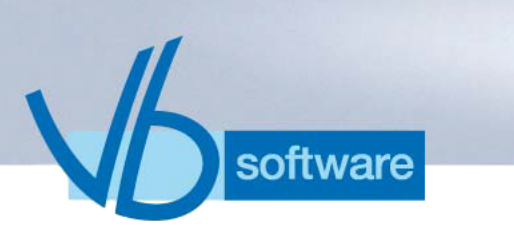

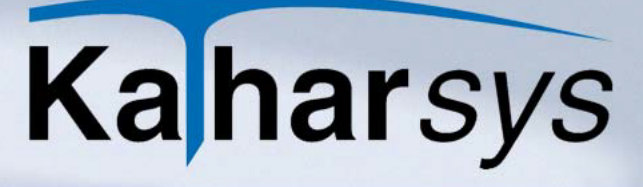

den Server angebundenen Workstations (Arbeitsplätze) zu installieren.

• **Option** *Software lizenzieren*: Wählen Sie diese Option, um Ihre Lizenzdaten einzugeben.

Mit der angezeigten LIZENZVEREINBARUNG müssen Sie sich einverstanden erklären. Ansonsten wird das Installationsprogramm an dieser Stelle abgebrochen.

Tragen Sie Ihren Name und den Namen Ihrer Firma ein, wenn Sie danach gefragt werden.

Bestätigen Sie den Pfad der Installationsdateien oder geben Sie ihn selbst an, z.B. D:\PROGRAMME\KATHARSYS\.

Bestimmen Sie die Programmgruppe. Sie taucht in Ihrem Windows-System-Menü auf.

Zur Kontrolle werden Ihre Einstellungen nochmals angezeigt.

Wenn Sie einverstanden sind mit diesen Einstellungen, wird anschließend die Installation ausgeführt.

Wichtiger Hinweis: Im Falle einer neuen Installation, die durch den Ausfall Ihres Systems veranlaßt worden ist, für die Sie zuvor gesicherte Daten zurückspielen möchten, ist es unbedingt notwendig, daß Sie die *KatharSys*-Module in dasjenige Ziel-Verzeichnis installieren, in das die vorangegangene Installation erfolgte, damit das korrekte Zurückspielen Ihrer gesicherten Daten möglich ist.

#### 1.3 Sonstiges

#### 1.3.1 Produktunterstützung

Wenden Sie sich für weiterführende Hilfe und die Nachfrage nach regelmäßigen Updates Ihrer Software an den Lieferanten Ihrer TK-Anlage.

#### 1.3.2 Der Aufruf von KatharSys BGA

Nach abgeschlossener, erfolgreicher Installation der *KatharSys*-Softwaremodule gehen Sie wie folgt vor, um *KatharSys* zu starten.

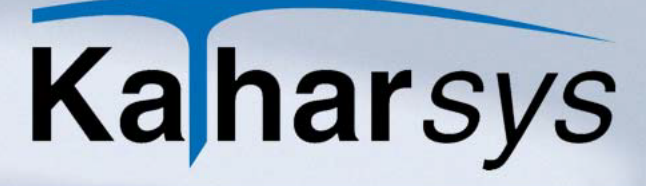

1. Linksklicken Sie die Schaltfläche *Start* Ihrer Windows-Oberfläche. Linksklicken Sie den Eintrag *Programme*.

- 2. Linksklicken Sie den gelisteten Eintrag für das Verzeichnis, in das Sie die *KatharSys*-Software-Module installiert haben.
- 3. Wählen Sie mit Linksklick den Eintrag *Bewohner-Gast-Applikation* aus; das Software-Modul *KatharSys BGA* wird hochgefahren.
- 4. Nehmen Sie anschließend Ihre Anmeldung vor, um gemäß den Ihnen bewilligten Rechten mit der Software zu arbeiten.

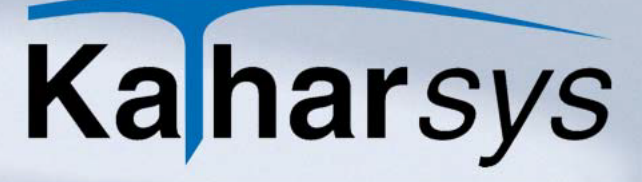

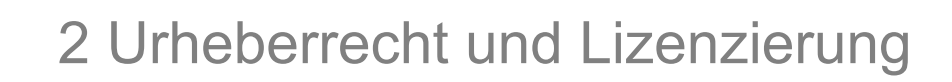

#### 2.1 LIZENZVEREINBARUNG

oftware

Diese Software unterliegt den jeweils geltenden urheberrechtlichen Copyright-Bestimmungen. Sie ist wie ein Buch zu behandeln, das ebenfalls nicht vervielfältigt werden darf. Der rechtmäßige Erwerb des Programmes erlaubt ausschließlich die Erstellung einer Sicherheitskopie für den persönlichen Gebrauch sowie das Kopieren der Software in den Arbeitsspeicher Ihres Rechners.

Die Software darf von beliebig vielen Personen eingesetzt und von einem Rechner auf einen anderen übertragen werden, solange es gewährleistet ist, daß nicht mehrere Personen an verschiedenen Rechnern gleichzeitig mit der Software arbeiten. Dies gilt auch für den Einsatz der Software in einem Netzwerk. Wie ein und dasselbe Buch auch nicht von zwei verschiedenen Personen zur selben Zeit an zwei verschiedenen Orten gelesen werden kann, darf auch die Software nicht von zwei verschiedenen Personen zur selben Zeit an zwei verschiedenen Orten eingesetzt werden, es sei denn, die Software ist in einem Netzwerk installiert und es wurden der Anwenderzahl entsprechend Lizenzen erworben. In allen anderen Fällen verstoßen Sie gegen die Lizenzvereinbarung.

LIZENZEN IN MEHRPLATZSYSTEMEN. Wenn es sich bei diesem Paket um ein Mehrplatzpaket handelt, dürfen die Programme auf dieser CD nur eingesetzt werden, um die Anzahl der autorisierten Benutzer der Software innerhalb eines einzigen Netzwerks auf die durch das Mehrplatzpaket erworbene Lizenzzahl zu erhöhen.

EINSATZ IM NETZWERK. Unter einem "Computer-Netzwerk" ist jegliche elektronisch verbundene Konfiguration zu verstehen, in der zwei oder mehrere Benutzer gemeinsam auf Software und Daten zugreifen. Wenn mehr als ein Benutzer zur gleichen Zeit mit derselben Software arbeiten möchte, müssen Sie entweder für jeden zusätzlichen Benutzer ein weiteres Software-Paket erwerben oder, wenn ein Mehrplatzpaket für das Produkt angeboten wird,

eine zusätzliche Lizenz erwerben. Sie können die Anzahl von autorisierten Benutzern in einem Netz durch eine beliebige Kombination von regulären Software- und Mehrplatzpaketen erhöhen. Beachten Sie dabei, daß die Anzahl der Benutzer, die gleichzeitig im Netz mit der Software arbeiten, auf keinen Fall höher sein darf, als die Anzahl der erworbenen regulären Software-Pakete plus der mit Mehrplatzpaketen erworbenen Lizenzen. In allen anderen Fällen verstoßen Sie gegen die Lizenzvereinbarung. Mehrplatzpakete dürfen nur verwendet werden, um die Anzahl von Benutzern in einem Netz zu erhöhen.

oftware

Sie dürfen nicht eingesetzt werden, um Kopien der Software auf Einzelplatzrechnern, die nicht im Netz integriert sind, zu erstellen. In diesem Fall müssen Sie für jeden Rechner, der nicht in einem Netzwerk angeschlossen ist, ein vollständiges, reguläres Paket der Software erwerben.

WEITERE HINWEISE ZU DEN COPYRIGHT-BESTIMMUNGEN UND LIZENZVEREINBARUNGEN. Sie können alle Rechte für den Gebrauch der Software an eine andere Person übertragen, wenn Sie dabei die vollständige Software bzw. Lizenzen, alle Datenträgern und die gesamte Dokumentation des Pakets übergeben. Dazu gehören auch alle Kopien im Arbeitsspeicher oder auf Datenträgern sowie die Sicherungskopien. Beachten Sie, daß die Software, wenn sie auf einen anderen Rechner übertragen wird, nur dort unter Berücksichtigung der Copyright-Bestimmungen eingesetzt werden darf. Außer im gerade genannten Fall dürfen die Software, die Datenträger und die Dokumentation in keiner anderen Form übertragen, vermietet, verliehen, oder in anderer Form an Dritte weitergegeben werden. Der Einsatz der Software auf Ihrem Rechner oder in einem Netzwerk ist darüber hinaus auf die Beschreibung in der Dokumentation begrenzt. Es ist nicht gestattet, die Software abzuändern, zurückzuentwickeln, zu dekompilieren oder zu deassemblieren. Desweiteren dürfen die Veit&Börs-Copyrightvermerke weder verändert noch entfernt werden. Borland GmbH übernimmt keinerlei Garantie für das erstellte Anwendungsprogramm. Änderungen dieser Vereinbarung bedürfen der schriftlichen Zustimmung von Veit&Börs-Software. Alle in diesem Lizenzvertrag nicht ausdrücklich gewährten Nutzungsrechte verbleiben bei Veit&Börs-Software

GEWÄHRLEISTUNG. Veit&Börs-Software gewährleistet, daß die Software, die Datenträger sowie die Dokumentation den Spezifika-

tionen in allen wesentlichen Belangen entsprechen und nicht mit Fehlern behaftet sind, die den Wert oder die Tauglichkeit zu dem gewöhnlichen oder den nach dem Vertrage vorausgesetzten Gebrauch aufheben oder mindern. Im Falle einer Mängelrüge ist der Kunde verpflichtet, die Software, Datenträger oder Dokumentation einschließlich nachprüfbarer Aufzeichnungen bzw. Unterlagen hinsichtlich der gerügten Abweichungen an Veit&Börs-Software zur Untersuchung und ggf. Behebung der Mängel zu übermitteln. Veit&Börs-Software übernimmt die für eine etwaige Mängelbeseitigung anfallenden Arbeits- und Versandkosten, es sei denn, die Mängelrüge erweist sich als unberechtigt. Veit&Börs-Software übernimmt keine Gewährleistung für Mängel, die auf eine Veränderung oder Bearbeitung der Software durch den Kunden oder auf eine nicht den Spezifikationen oder sonstige nicht bestimmungmäßige Nutzung der Software zurückzuführen sind. Führt eine Nachbesserung oder Ersatzlieferung durch Veit&Börs-Software nicht innerhalb angemessener Frist zur Beseitigung der erheblichen Abweichungen, so ist der Kunde berechtigt, den Vertrag rückgängig zu machen oder eine angemessene Herabsetzung der Lizenzgebühr zu verlangen. Alle über die vorgenannten Rechte des Kunden hinausgehenden Ansprüche sind ausgeschlossen, soweit sich aus dieser Vereinbarung nichts anders ergibt.

software

HAFTBESCHRÄNKUNG. Veit&Börs-Software haftet für Schäden des Kunden nur, soweit diese von Veit&Börs-Software, bzw. ihren Erfüllungsgehilfen vorsätzlich oder grob fahrlässig oder infolge der Verletzung einer wesentlichen Vertragspflicht verursacht worden sind. Im Falle einer weder vorsätzlichen noch grob fahrlässigen Verletzung einer wesentlichen Vertragspflicht haftet Veit&Börs-Software nur in Höhe des typischen vorhersehbaren Schadens. Diese Haftungsbeschränkung gilt für alle Schadensersatzansprüche des Kunden, gleich aus welchem Rechtsgrund, insbesondere auch für die Haftung aus unerlaubter Handlung oder wegen Verschuldens bei Vertragsverhandlungen. Sie erfaßt jedoch nicht Schäden, für die eine gesetzliche zwingende Haftung besteht, durch das Fehlen zugesicherter Eigenschaften verursachte direkte Schäden oder Mängelfolgeschäden, gegen die zugesicherten Eigenschaften den Kunden gerade absichern sollten, für sonstige Mängelfolgeschäden haftet Veit&Börs-Software nur in der vorstehend beschränkten Weise.

KEINE HAFTUNG FÜR KONSEQUENZSCHÄDEN. Der Lizenzgeber und seine Lieferanten akzeptieren keine von gesetzlicher Seite nicht vorgeschriebene Haftung für jeglichen Schaden (einschließlich aber nicht ausschließlich Schäden für Geschäftsgewinne, Geschäftsunterbrechung, Verlust von Geschäftsinformationen oder jegliche andere Verluste) der aus der Verwendung oder nicht möglichen Verwendung dieses Produktes resultiert. Dies gilt auch, wenn der Lizenzgeber von der Möglichkeit solcher Schäden unterrichtet wurde. Es ist möglich, daß sich diese Einschränkung nicht auf Sie bezieht, da manche Staaten und Rechtsprechungen eine solche Haftungseinschränkung nicht erlauben.

software

TEILGÜLTIGKEIT. Sollten einzelne Bestimmungen dieser Lizenzvereinbarung ganz oder teilweise rechtsunwirksam oder lückenhaft sein oder werden, so wird hierdurch die Gültigkeit der übrigen Bestimmungen nicht berührt.

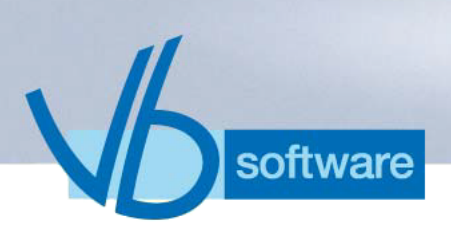

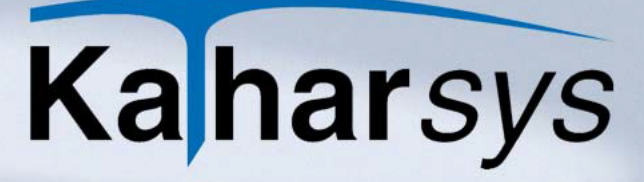

### 3 Das Menü Datei

#### 3.1 Drucken

3.1.1 Zimmerübersicht drucken

Eine Übersicht über den Zimmerstatus Ihrer erfaßten Zimmer können Sie jederzeit anzeigen bzw. ausdrucken lassen.

Wählen Sie Datei/Drucken/Zimmerübersicht, um das Dialogfenster Ausgabe Zimmerübersicht zu öffnen.

| . '  |                |                 |                    |
|------|----------------|-----------------|--------------------|
| Ausv | vertungsdaten  |                 | Auswertungsart     |
|      | <u>D</u> atum: | <u>U</u> hrzeit | Alle Zimmer        |
| Vom  | 15             | 00:00:00        | C Freie Zimmer     |
| bis  | <u>I</u> 5     | 23:59:59        | C Belegte Zimmer   |
|      |                |                 | Ausgabe            |
| Von  | Zimmer:        | bis             | • Bildschirm       |
|      | 1              |                 | C D <u>r</u> ucker |

- 1. **Zeit festlegen:** Klicken und wählen Sie in den Auswahlfenstern *Vom* und *bis* bzw. unter *Uhrzeit* den genauen Zeitraum für die Abfrage Ihres Zimmerstatus aus.
- 2. **Zimmer auswählen:** Erfassen Sie unter *Zimmer* die erste und letzte der laufenden, anzuzeigenden Zimmernummern.
- 3. **Zimmer definieren:** Bestimmen Sie, ob Sie Alle Zimmer, Freie Zimmer oder nur Belegte Zimmer anzeigen wollen.

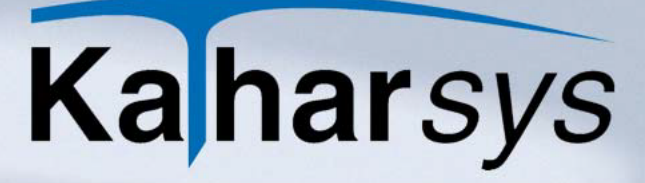

- 4. Ausgabe festlegen: Wählen Sie *Bildschirm* oder *Drucker*, je nachdem ob Sie Ihre Übersicht zunächst auf dem Bildschirm oder sofort auf dem Drucker ausgeben wollen.
- 5. Starten: Klicken Sie Starten, um Ihre Übersicht auszugeben.

#### 3.1.2 Belegungsübersicht drucken

oftware

Eine Übersicht über sämtliche Belegungen Ihrer erfaßten Zimmer können Sie jederzeit anzeigen bzw. ausdrucken lassen.

Wählen Sie Datei/Drucken/Belegungsübersicht, um das Dialogfenster Ausgabe Belegungen zu öffnen.

| Ausgabe Belegungen                   | X                             |  |  |  |  |  |
|--------------------------------------|-------------------------------|--|--|--|--|--|
| Abfrage                              |                               |  |  |  |  |  |
| Auswertungsdaten                     | Auswertungsart                |  |  |  |  |  |
| Datum:         Uhrzeit           Vom | C Aktuelle Belegungen         |  |  |  |  |  |
| bis 🔟 23:59:59 🔹                     | C Erledigte Belegungen        |  |  |  |  |  |
| Zimmer:<br>Von bis                   | Ausgabe<br><u>B</u> ildschirm |  |  |  |  |  |
|                                      | C Drucker                     |  |  |  |  |  |
| Starten X Abbrechen ? Hilfe          |                               |  |  |  |  |  |

- 1. **Zeit festlegen:** Wählen Sie in den Auswahlfenstern *Vom* und *bis* bzw. unter *Uhrzeit* den genauen Zeitraum für die Abfrage Ihrer Belegungen aus.
- 2. **Zimmer auswählen:** Erfassen Sie unter *Zimmer* die erste und letzte der laufenden, anzuzeigenden Zimmernummern.
- 3. **Zimmer definieren:** Bestimmen Sie, ob Sie Alle Belegungen, Aktuelle Belegungen oder nur Erledigte Belegungen anzeigen wollen.
- 4. **Ausgabe festlegen:** Wählen Sie *Bildschirm* oder *Drucker*, je nachdem ob Sie Ihre Übersicht zunächst auf dem Bildschirm oder sofort auf dem Drucker ausgeben wollen.

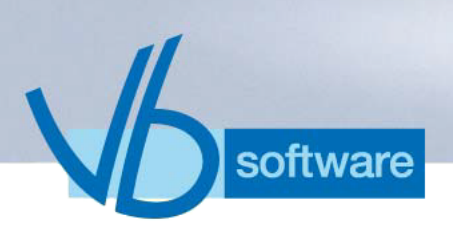

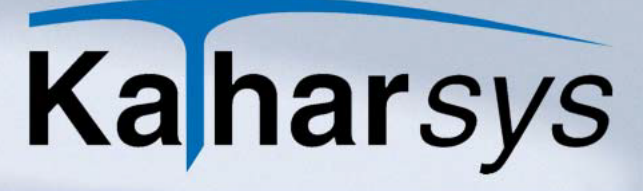

- 5. Starten: Klicken Sie Starten, um Ihre Übersicht auszugeben.
- 3.1.3 Drucker einrichten

Wählen Sie *Datei/Drucken/Belegungsübersicht*, um das Dialogfenster *Druckereinrichtung* zu öffnen. Nehmen Sie Einstellungen für Ihren Drucker vor.

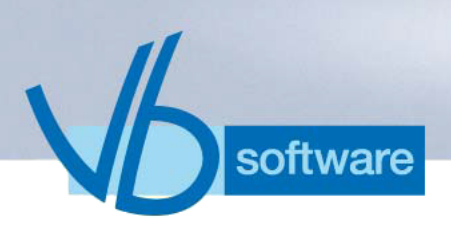

### 4 Das Menü Auswertung

Über Auswertungen erstellen Sie für angefallene Verbindungskosten und sonstige Kosten individuell nach zahlreichen Kriterien. So können Sie sich jederzeit einen Überblick über Ihre "TK-Kennzahlen" verschaffen.

Wählen Sie Auswertung/Bewohner-Gast-Patient/Bewohner über Name, um eine Auswertung aufgeschlüsselt nach den Namen der verbuchten Bewohner/Patienten vorzunehmen.

Sämtliche Konfigurationsmöglichkeiten gelten weitestgehend für alle Auswertungen. Die entsprechenden Ausnahmen bzw. Unterschiede lesen Sie bitte nach unter 4.6 Unterschiede zwischen einzelnen Auswertungen.

#### 4.1 Einstellungen auf der Registerkarte Abfrage

| Auswertung Bewohner-Gast-Patient [Bewohn | er über Name] 🛛 🛛 🔀            |
|------------------------------------------|--------------------------------|
| 🗃 🎟 🖬                                    |                                |
| Abfrage Netzverbund Filter Umrechnung    |                                |
| Auswertungsdaten                         | Auswertungsart                 |
| Datum: Uhrzeit                           | • Detail                       |
| Vom 01.12.2005 🛐 00:00:00 🛨              | O Summen einzeln               |
| bis 31.12.2005 🛐 23:59:59 🗧              | C Summen gesamt                |
|                                          | Ausgabe                        |
| Bewohner-Gast-Patient:                   | <ul> <li>Bildschirm</li> </ul> |
| Von                                      | C Drucker                      |
| ,                                        | C Datei                        |
| Starten                                  | _Ω S <u>c</u> hließen          |

1. Wechseln Sie auf die Registerkarte Abfrage.

- 2. **Zeitraum festlegen:** Wählen Sie über die Kalender-Schaltflächen Beginn und Ende des abzufragenden Zeitraums. Legen Sie die Uhrzeit über die Uhrzeit-Schaltflächen fest.
  - Schnellauswahl: Klicken Sie optional in eines der Datums-Fenster; rechtsklicken Sie und wählen Sie aus dem Kontext-

software

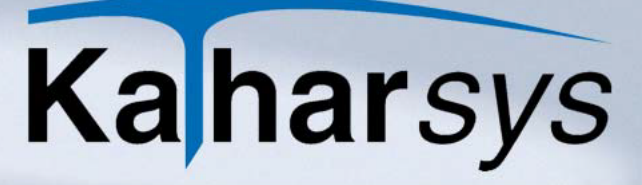

Menü einen Eintrag.

- Namensbereich erfassen: Tragen Sie in den Feldern Von und bis einen Bereich ein, den Sie abfragen wollen. Das %-Zeichen dient als Platzhalter für ein oder mehrere Zeichen. Wenn Sie diese Felder leer lassen, werden Daten für sämtliche Namen abgefragt.
- 3. **Auswertungsart definieren:** Wählen Sie im Bereich *Auswertungsart*, welche Informationen auf Ihrer Auswertung erscheinen.
- 4. **Ausgabeform bestimmen:** Wählen Sie im Bereich *Ausgabe* wie folgt:
  - **Bildschirm:** Ihre Auswertung wird zunächst auf dem Bildschirm ausgegeben; Sie können sie anschließend ausdrucken.
  - **Drucker:** Ihre Auswertung wird sofort auf dem Drucker ausgegeben.
  - Datei: Ihre Auswertung wird in eine Datei exportiert. Für den Export können Sie im folgenden Dialogfenster umfangreiche Einstellungen vornehmen (siehe 4.2.1 Einstellungen für den Export).

#### 4.2 Exportieren in Dateien

Wenn Sie für eine Auswertung die Option *Datei* im Bereich *Ausgabe* wählen, nehmen Sie in einem weiteren Dialogfenster umfangreiche Einstellungen für den Datei-Export vor.

#### 4.2.1 Einstellungen für den Export

Nehmen Sie auf den verschiedenen Registerkarten für einen Export Ihre individuellen Einstellungen vor. Oder wählen Sie aus der Aufklappliste *Profil* ein zuvor erstelltes Export-Profil.

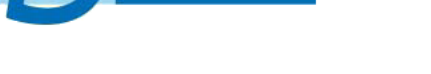

software

4.2.1.1 Registerkarte Parameter

| Daten-Export                             |                                                                 |
|------------------------------------------|-----------------------------------------------------------------|
| Profil: DEFAULT                          | $\bowtie \lhd \flat \flat + - \bigtriangleup \checkmark \times$ |
| Parameter Datenmenge Bearbeiten          |                                                                 |
| Einstellungen                            | Formate                                                         |
| Zeichen für Zeilen <u>a</u> nfang:       | Datum: dd.mm.yyyy                                               |
| Zeichen für Zeilenende: CR/LF 🗨          | Zeit: hh:mm:ss ▼                                                |
| Zeilenlänge: 0 evtl. <u>f</u> üllen mit: | Dezimal:                                                        |
| Feld- <u>T</u> rennzeichen:              | Speichern unter                                                 |
| ASCII-Feld-Begrenzer:                    | 🚰 c\                                                            |
| Eeldbezeichnung in erster Zeile: 🔽       | 🛅 Dokumente und Einstellungen                                   |
| Anzahl Datensätze in letzter Zeile: 🦵    | 💼 Konica_manual 📃                                               |
| Filter                                   |                                                                 |
| Feldname: Bedingung:                     | n Program Files                                                 |
|                                          | E c: [teddy]                                                    |
| Dateiname:                               | Dateiname: default.txt                                          |
| <u>G</u> efilterte Daten speichern:      | Erg. zu Dateiname:                                              |
| <u> </u>                                 |                                                                 |
|                                          | Ø ExportSchließen? Hilfe                                        |

- Einstellungen: Nehmen Sie Einstellungen wie folgt vor:
  - Zeichen für Zeilenanfang: Die Datensatzzeile erhält ein jeweils ein Zeichen am Anfang.
  - Zeichen für Zeilenende: Die Datensatzzeile erhält ein jeweils ein Zeichen am Ende.
  - Zeilenlänge: Die Zeilenlänge soll eine feste Breite haben.
  - evtl. füllen mit: Zeichen, mit denen bis zum Erreichen der festen Breite aufgefüllt wird.
  - Feld-Trennzeichen: Das Zeichen, das einzelne Felder regelmäßig trennt.
  - **ASCII-Feld-Begrenzer:** Das Zeichen, das ASCII-Einträge (Text) einschließt.
  - Feldbezeichnung in erster Zeile: Erste Zeile enthält die Bezeichnung der Felder der folgenden Datensätze.
  - Anzahl Datensätze in letzter Zeile: Letzte Zeile enthält die Gesamtanzahl der Datensätze.
- Filter: Setzen Sie sofern benötigt zusätzliche Filter wie folgt:
  - Feldname: Gibt das Feld an, nach deren Werten gefiltert wird.
  - **Bedingung:** Gibt Operator (erstes Aufklappfenster) und die Bedingung (zweites Aufklappfenster) an, auf die gefiltert wird.
  - **Gefilterte Daten speichern:** Speichert nur die nochmals gefilterten Daten unter dem anzugebenden Namen.

- · Formate: Definieren Sie das Format wie folgt:
  - Datum: Gibt das Format an, in dem Kalenderdaten gespeichert werden.
  - Zeit: Gibt an, in welchem Format Uhrzeiten gespeichert werden.
  - Dezimal: Gibt an, in welchem Format Beträge gespeichert werden.
- Speichern unter: Nehmen Sie sonstige Einstellungen wie folgt vor:
  - Dateibaum: Wählen Sie den Speicherort für die Export-Datei.
  - Dateiname: Datei wird unter diesem Namen gespeichert.
  - Erg. zu Dateiname: Datei erhält bei wiederholter Speicherung das Datum zur Unterscheidung im Dateinamen.

#### 4.2.1.2 Registerkarte Datenmenge

oftware

Die Tabelle auf der Registerkarte *Datenmenge* gibt eine Vorschau der in die Datei zu exportierenden Datensätze.

| Daten-Export                    |             |     |             |          |                             |           |                       | × |
|---------------------------------|-------------|-----|-------------|----------|-----------------------------|-----------|-----------------------|---|
| Profil: DEFAULT                 |             |     | -           | B        | < <                         | ►         | ►                     | œ |
| Parameter Datenmenge Bearbeiten |             |     |             |          |                             |           |                       |   |
| DatumZeit                       | Nebenstelle | Gk  | Rufnummer   | Dauer    | DauerSek                    | Einheiten | VrNr                  | ^ |
| 25.05.2005 09:04:00             | 587         | S   | 9130        | 00:01:08 | 8                           | 1         |                       | - |
| 25.05.2005 09:06:00             | 587         | S   | 2340        | 00:00:55 | 55                          | 1         |                       |   |
| 25.05.2005 10:00:00             | 587         | S   | 1511        | 00:03:28 | 28                          | 3         |                       |   |
| 25.05.2005 10:24:00             | 587         | S   | 9380        | 00:01:30 | 30                          | 1         |                       |   |
| 25.05.2005 10:26:00             | 587         | S   | 30555       | 00:01:01 | 1                           | 1         |                       |   |
| 25.05.2005 10:34:00             | 587         | S   | 3120        | 00:00:50 | 50                          | 1         |                       |   |
| 26.05.2005 18:11:00             | 587         | S   | 2340        | 00:01:18 | 18                          | 1         |                       |   |
| 29.05.2005 19:56:00             | 587         | S   | 06404928899 | 00:01:33 | 33                          | 1         |                       |   |
| 23.05.2005 16:58:00             | 131         | S   | 02608669    | 00:07:00 | 0                           | 12        |                       |   |
| 24.05.2005 14:16:00             | 131         | S   | 027758583   | 00:10:57 | 57                          | 8         |                       |   |
| 24.05.2005 14:43:00             | 131         | S   | 027758583   | 00:16:11 | 11                          | 11        |                       |   |
| 24.05.2005 16:21:00             | 131         | S   | 0277241217  | 00:01:02 | 2                           | 3         |                       |   |
|                                 |             |     |             |          |                             |           |                       |   |
| Tabelle: ExpToAsc               | Record:     | 1 v | on 9525     |          |                             |           |                       |   |
|                                 |             |     |             |          | <u><u><u> </u>S</u>chli</u> | eßen      | <b>?</b> <u>Н</u> іІf | e |

#### 4.2.1.3 Registerkarte Bearbeiten

Wechseln Sie auf die Registerkarte *Bearbeiten*, um bis zu 10 weitere SQL-Skripte auf die abgefragten Verbindungen anzuwenden, mittels derer Sie die Datenmenge genauer spezifizieren.

| Daten-Export                                                 |                        |
|--------------------------------------------------------------|------------------------|
| Profit: DEFAULT                                              | - ~ ~ x                |
| Parameter Datenmenge Bearbeiten                              |                        |
|                                                              |                        |
|                                                              |                        |
|                                                              |                        |
|                                                              |                        |
|                                                              |                        |
|                                                              |                        |
|                                                              |                        |
|                                                              |                        |
|                                                              | _                      |
|                                                              |                        |
| ☐ Aktiviert (Run SQL 1 vor Export)                           | <u>B</u> un SQL 1      |
| SQL 1 SQL 2 SQL 3 SQL 4 SQL 5 SQL 6 SQL 7 SQL 8 SQL 9 SQL 10 |                        |
|                                                              | <b>?</b> <u>H</u> ilfe |

- 1. **SQL-Skript erfassen:** Erfassen Sie auf den verschiedenen Registerkarten *SQL 1* bis *SQL 10* Ihre beliebigen SQL-Skripte.
- 2. **SQL-Skript(e) aktivieren:** Aktivieren Sie für jedes gewünschte SQL-Skript die Option *Aktiviert (Run SQL [x] vor Export)*, um es vor dem Export in die Datei auszuführen.
  - **SQL-Skript ausführen:** Klicken Sie *Run SQL [x]*, um ein SQL-Skript sofort auszuführen.

#### 4.3 TK-Anlagen-Einstellungen auf der Registerkarte *Netzver*bund

software

1. Wechseln Sie auf die Registerkarte Netzverbund.

| Auswert | ung Bewohner-Gast-Patient [Bewohner über Name] | × |
|---------|------------------------------------------------|---|
| 🔒 🏊     |                                                |   |
| Abfrage | Netzverbund Filter Umrechnung                  |   |
| Anlage  | en                                             |   |
|         | Netzwerk:                                      |   |
| Von     | bis bis                                        |   |
|         | Phx-ld:                                        |   |
| Von     | bis                                            |   |
|         |                                                |   |
|         |                                                |   |
|         |                                                |   |
|         |                                                |   |
|         |                                                |   |
|         | Starten Schließen ? Hilfe                      |   |

- 2. **Netzwerk:** Erfassen Sie in den Eintragsfenstern *Von* und *bis* einen numerischen Bereich, wenn Sie nur Daten bestimmter TK-Anlagen einbeziehen wollen.
- 3. **Pbx-lds:** Erfassen Sie in den Eintragsfenstern *Von* und *bis* einen numerischen Bereich, wenn Sie nur Daten bestimmter Pbx-lds von TK-Anlagen einbeziehen wollen.

#### 4.4 Filter-Einstellungen auf der Registerkarte Filter

software

1. Wechseln Sie auf die Registerkarte Filter.

| Auswertung Bewohner-Gast-Patient [Bewohner über Name] |
|-------------------------------------------------------|
|                                                       |
| Abfrage Netzverbund Filter Umrechnung                 |
| Filter auf Gesprächsdaten                             |
| Datensatzfilter Bedingung                             |
|                                                       |
| Summenfilter Bedingung                                |
|                                                       |
|                                                       |
| Filter auf Stammdaten                                 |
| <u>Filtern auf</u> Bedingung                          |
|                                                       |
|                                                       |
|                                                       |
| Schließen ? Hilfe                                     |

- 2. **Datensatzfilter einstellen:** Stellen Sie den Filter für einzelne Verbindungen wie folgt ein
  - Kriterium: Klicken Sie die -Schaltfläche und wählen Sie

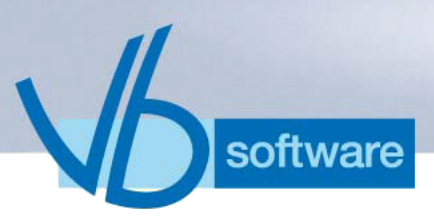

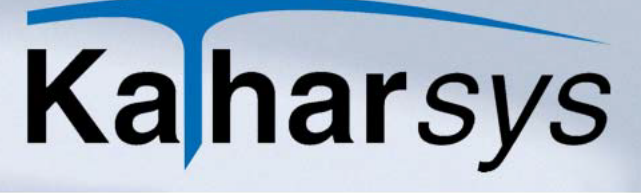

das Kriterium aus (z. B. "Einheiten").

- **Operator:** Klicken Sie die -Schaltfläche und wählen Sie den Operator aus (z. B. "=").
- **Bedingung:** Tragen Sie die Bedingung ein (z. B. "5" für das Kriterium "Einheiten")
- 1. **Summenfilter einstellen:** Stellen Sie den Filter für die Summen wie folgt ein. Summenfilter gelten gemeinsam für alle über den Datensatzfilter selektierten Verbindungen
  - Kriterium: Klicken Sie die -Schaltfläche und wählen Sie das Kriterium aus (z. B. "Betrag").
  - **Operator:** Klicken Sie die Schaltfläche und wählen Sie den Operator aus (z. B. "=").
  - **Bedingung:** Tragen Sie die Bedingung ein (z. B. "15.00" für das Kriterium "Betrag")
- 2. **Stammdatenfilter einstellen:** Stellen Sie den Filter für einzelne Verbindungen wie folgt ein:
- Kriterium: Klicken Sie die -Schaltfläche und wählen Sie das Kriterium aus (z. B. "Name").
- **Operator:** Klicken Sie die -Schaltfläche und wählen Sie den Operator aus (z. B. "=").
- **Bedingung:** Tragen Sie die Bedingung ein (z. B. "Schmitz" für das Kriterium "Name").

#### 4.4.1 Referenz: Filter-Kriterien

Die folgenden Tabellen enthalten sämtliche einstellbaren Filter-Kriterien und Operatoren.

| Datensatzfilter       |            |                                                          |  |  |  |  |
|-----------------------|------------|----------------------------------------------------------|--|--|--|--|
| Einstellung Erklärung |            |                                                          |  |  |  |  |
| Kriterien:            | Betrag     | Verbindungskosten                                        |  |  |  |  |
|                       | Einheiten  | Einheiten                                                |  |  |  |  |
|                       | Dauer      | Gesprächsdauer im<br>Format "HH:MM:SS"                   |  |  |  |  |
|                       | DauerSek   | Gesprächsdauer in<br>Sekunden                            |  |  |  |  |
|                       | Sk         | Sonderkennzeichen (z.<br>B. "L" für "Langspre-<br>cher") |  |  |  |  |
| Operatoren:           | =          | gleich                                                   |  |  |  |  |
|                       | ><         | größer oder kleiner                                      |  |  |  |  |
|                       | >=         | größer-gleich                                            |  |  |  |  |
|                       | <          | kleiner                                                  |  |  |  |  |
|                       | <=         | kleiner-gleich                                           |  |  |  |  |
|                       | Like       | wie                                                      |  |  |  |  |
|                       | NOT        | nicht                                                    |  |  |  |  |
| Bedingungen:          | z. B. "50" | für Kriterium "Einheiten"                                |  |  |  |  |
|                       | z. B. "60" | für Kriterium "Dauer-<br>Sek"                            |  |  |  |  |

V

| Summenfilter          |            |                               |  |  |  |  |
|-----------------------|------------|-------------------------------|--|--|--|--|
| Einstellung Erklärung |            |                               |  |  |  |  |
| Kriterien:            | Betrag     | Verbindungskosten             |  |  |  |  |
|                       | Einheiten  | Einheiten                     |  |  |  |  |
|                       | DauerSek   | Gesprächsdauer in<br>Sekunden |  |  |  |  |
| Operatoren:           | =          | gleich                        |  |  |  |  |
|                       | ><         | größer oder kleiner           |  |  |  |  |
|                       | >=         | größer-gleich                 |  |  |  |  |
|                       | <          | kleiner                       |  |  |  |  |
|                       | <=         | kleiner-gleich                |  |  |  |  |
|                       | Like       | ähnlich wie                   |  |  |  |  |
|                       | NOT        | nicht                         |  |  |  |  |
| Bedingungen           | z. B. "50" | für Kriterium "Einheiten"     |  |  |  |  |
|                       | z. B. "60" | für Kriterium "Dauer-<br>Sek" |  |  |  |  |

Vb

| Stammdatenfilter |                     |                                                                                                    |  |  |
|------------------|---------------------|----------------------------------------------------------------------------------------------------|--|--|
|                  | Einstellung         | Erklärung                                                                                               |  |  |
| Kriterien:       | Name                | Nachname des exter-<br>nen oder internen Teil-<br>nehmers der Kathar <i>Sys</i><br>Stammdatenverwaltung |  |  |
|                  | Zusatz 1 - Zusatz 6 | eingetragene Zusätze<br>(Teilnehmer)                                                                    |  |  |
| Operatoren:      | =                   | gleich                                                                                                  |  |  |
|                  | ><                  | größer oder kleiner                                                                                     |  |  |
|                  | >=                  | größer-gleich                                                                                           |  |  |
|                  | <                   | kleiner                                                                                                 |  |  |
|                  | <=                  | kleiner-gleich                                                                                          |  |  |
|                  | Like                | ähnlich wie                                                                                             |  |  |
|                  | NOT                 | nicht                                                                                                   |  |  |
|                  | z. B. "Schmitz"     | für Kriterium "Name"                                                                                    |  |  |

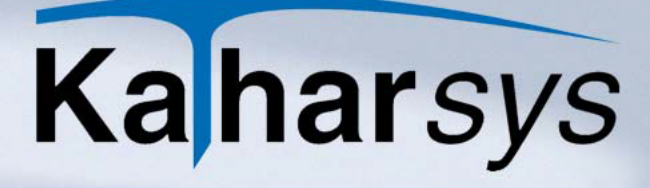

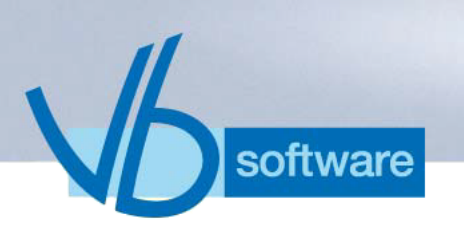

### 4.5 Kosten-Einstellungen auf der Registerkarte Umrechnung

1. Wechseln Sie auf die Registerkarte Umrechnung.

| Auswertung Bewohner-Gast-Patient [Bewohner über Name] |
|-------------------------------------------------------|
|                                                       |
| Abfrage Netzverbund Filter Umrechnung                 |
| Währung                                               |
| ∆uswah:                                               |
| Symbol: \$                                            |
| Eaktor: 1,2                                           |
| Steuer- <u>B</u> ezeichnung: Tax                      |
| Steuer: 18 %                                          |
|                                                       |
|                                                       |
|                                                       |
| Schließen ? Hilfe                                     |

2. Wählen Sie über die Aufklappliste *Auswahl* die gewünschte Währung aus. In den Anzeigefeldern *Symbol* bis *Steuer* werden die für diese Währung erfaßten Einträge angezeigt (siehe 8.2.4 Währungseinstellungen festlegen).

#### 4.6 Unterschiede zwischen einzelnen Auswertungen

Die einzelnen Auswertungen unterscheiden sich darin, nach welchem Hauptkriterium die abgefragten Verbindungs-Informationen aufgeschlüsselt sind. Auf der Registerkarte *Abfrage* nehmen Sie im Bereich *Auswertungsdaten* unterschiedliche Einträge vor wie folgt:

- **Bewohner über Name:** Wertet nur Verbindungen von als Bewohnern eingebuchten Teilnehmern aus. Geben Sie einen alphabetischen Namens-Bereich ein.
- **Bewohner über Belegungs-Nr.:** Wertet nur Verbindungen von als Bewohnern eingebuchten Teilnehmern aus. Geben Sie einen Bereich von Belegungs-Nrn. ein.
- **Gast über Name:** Wertet nur Verbindungen von als Gast eingebuchten Teilnehmern aus. Geben Sie einen alphabetischen Namens-Bereich ein.
- **Gast über Belegungs-Nr.:** Wertet nur Verbindungen von als Gast eingebuchten Teilnehmern aus. Geben Sie einen Bereich von Belegungs-Nrn. ein.

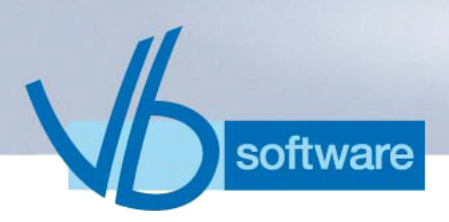

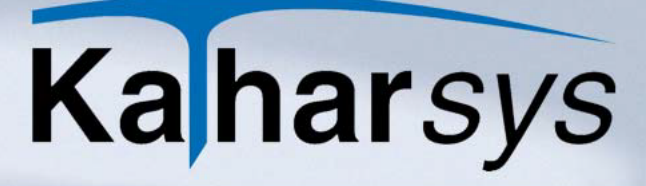

- **Patient über Name:** Wertet nur Verbindungen von als Patient eingebuchten Teilnehmern aus. Geben Sie einen alphabetischen Namens-Bereich ein.
- **Patient über Belegungs-Nr.:** Wertet nur Verbindungen von als Patient eingebuchten Teilnehmern aus. Geben Sie einen Bereich von Belegungs-Nrn. ein.
- Belegungs-Nr. ohne Zuordnung: Wertet Verbindungen aller Teilnehmer aus. Geben Sie einen Bereich von Belegungs-Nrn. ein.

#### 4.7 Mit Auswertungsprofilen arbeiten

Wenn Sie für eine Auswertung umfangreiche Einstellungen vorgenommen haben, können Sie diese speichern und für weitere Auswertungen abrufen.

- 4.7.1 Auswertungsprofile speichern
  - Nehmen Sie Ihre sämtlichen Einstellungen für Ihre Auswertung vor und klicken Sie die -Schaltfläche, um das Dialogfenster *Profile* aufzurufen.

| Profile                                                             |                 |               | ×         |
|---------------------------------------------------------------------|-----------------|---------------|-----------|
| $\mathbf{H} \bullet \triangleright \bowtie - \checkmark \mathbf{X}$ |                 |               |           |
| Profil   BGP10:52:13                                                | Zeitraum:       | Letzter Monat | •         |
|                                                                     | Auswertungsart: | Detail        | -         |
|                                                                     | Ausgabe:        | Bildschirm    | -         |
|                                                                     | Export-Profil:  |               | •         |
|                                                                     |                 | <u> </u>      | Abbrechen |

- 2. **Weitere Einstellungen:** Wählen Sie aus den Aufklappfenstern Ihre Einstellungen wie folgt:
  - **Zeitraum:** Der eingestellte Zeitraum aktualisiert das Datum beim Laden dieses Profils automatisch.
  - **Auswertungsart:** Bestimmt, welche Informationen in der Auswertung angezeigt werden.
  - Ausgabe: Bestimmt den Ausgabeort.
  - Export-Profil: Definiert ein zuvor erstelltes Export-Profil, das

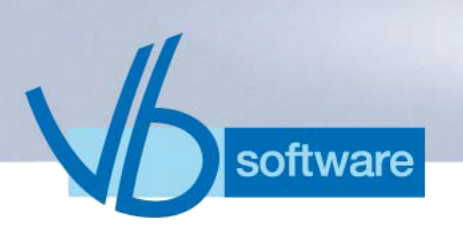

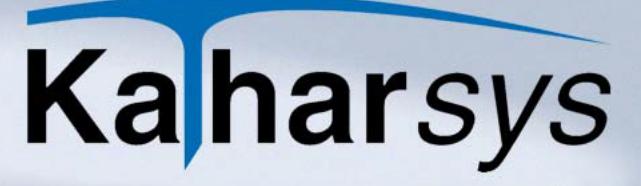

vor dem Export der Daten bei der Auswertungsart *Datei* aufgerufen wird (siehe 4.2 Exportieren in Dateien).

4.7.2 Auswertungsprofile aufrufen

Rufen Sie die gewünschte Auswertungsart auf und klicken Sie die -Schaltfläche, um ein gespeichertes Profil zu laden.

- 4.7.3 Auswertungsprofile bearbeiten
  - Rufen Sie eine beliebige Auswertungsart auf und klicken Sie die s-Schaltfläche, um ein gespeichertes Profil zu verändern.
  - 2. Wählen Sie das gewünschte Profil aus der Tabelle.
  - 3. Nehmen Sie Ihre Änderungen vor.
  - 4. Klicken Sie die -Schaltfläche, um Ihre Änderungen zu übernehmen.

#### 4.8 Auswertungen konfigurieren

Sie können Ihre vorkonfigurierten Auswertungen jederzeit nach Ihren Wünschen anpassen oder sogar von Grund auf neue Auswertungen erstellen.

- 1. Wählen Sie Auswertung/Bewohner-Gast-Patient/Auswertungen konfigurieren, um das Dialogfenster Menü Auswertung ->Bewohner-Gast-Patient zu öffnen.
- 2. Blättern Sie via Rekorderschaltflächen bis zur gewünschten Auswertung.
  - Neue Auswertungen: Unter *Kundenindividuell 1 3* erstellen Sie bis zu drei neue Auswertungen.
- 3. Nehmen Sie auf den Registerkarten Ihre Einstellungen vor.

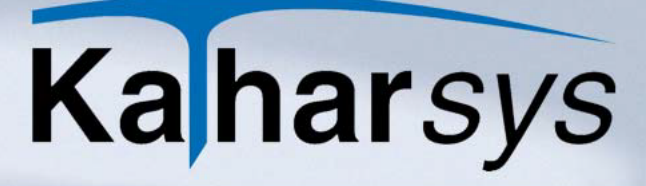

4.8.1 Einstellungen auf der Registerkarte Auswertungskriterien

software

| Menii Auswertung -> Bewohner-Gast-Patient 🛛 🛛 🔀 |                         |                      |  |  |  |
|-------------------------------------------------|-------------------------|----------------------|--|--|--|
| Be&wohner über Name                             |                         | ▶ ▶ ≪ ※              |  |  |  |
| Auswertungskriterien Ausgabefilter              | Reporte                 |                      |  |  |  |
| Gesprächsart                                    | Gesprächszone           |                      |  |  |  |
| 🗖 Dienst                                        | 🔽 City                  | ✓ Int2               |  |  |  |
| 🗖 Privat                                        | 🔽 R50                   | Velt 1               |  |  |  |
| 🔽 <u>B</u> Bewohner                             | 🔽 R200                  | Velt 2               |  |  |  |
| 🔲 <u>G</u> Gast                                 | 🔽 Fern                  | Sonder 1             |  |  |  |
| 🔲 <u>S</u> Patient                              | 🔽 Int1                  | Sonder 2             |  |  |  |
| Basis                                           | Richtung                | Arten                |  |  |  |
| Belegungs-Nr./Name tauschen                     | <u></u> <u>K</u> ommend | · ⊙ <u>A</u> lle     |  |  |  |
| ✓ Nur zugeordnete Belegungs-Nr.                 | Ge <u>h</u> end         | C Nur <u>S</u> ummen |  |  |  |
|                                                 |                         |                      |  |  |  |
| CK Abbrechen ? Hilfe                            |                         |                      |  |  |  |

Aktivieren Sie die Einstellungen für die gewählte Auswertung wie folgt:

- **Gesprächsart:** Nur die aktivierten Gesprächsarten werden ausgewertet.
- **Gesprächszone:** Nur Verbindungen in die aktivierten Zonen werden ausgewertet.
- Basis:
  - Belegungs-Nr./Name tauschen: Wechselt den Abfrageschlüssel zwischen Belegnr. und eingebuchtem Namen eines Teilnehmers.
  - Nur zugeordnete Belegungs-Nr.: Fragt nur Verbindungen ab, deren Belegungs(Buchungs)-Nr. auch einen Teilnehmereintrag hat.
- Richtung:
  - Kommend: eingehende Verbindungen
  - **Gehend:** ausgehende Verbindungen
- Arten:
  - Alle: Erlaubt die Anwahl sämtlicher möglicher Auswertungsarten bei der Erstellung der Auswertung.
  - Nur Summen: Schließt die Auswahl der Auswertungsart

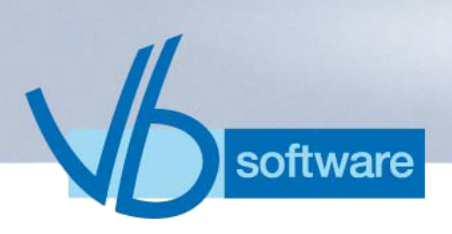

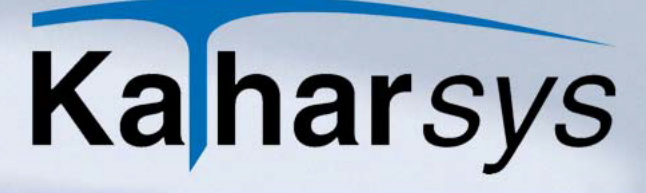

"Detail" bei der Erstellung der Auswertung aus.

4.8.2 Einstellungen auf der Registerkarte Ausgabefilter

| Menii Auswertung -> Bewohner-Gast-                                           | Patient 🛛 🔀                                                                                                    |
|------------------------------------------------------------------------------|----------------------------------------------------------------------------------------------------|
| Ga&st über Name                                                              | H 4 F H 🖉 🛠                                                                                                    |
| Auswertungskriterien       Ausgabefilter       Reporte         Unterdrückung | Maske<br>Betrag/Genauigkeit<br>Stellen hinter dem Komma 4<br>Anzahl Stellen Rufnummer 20<br>anzeigen<br>Anzahl Stellen Rufnummer 0<br>maskieren |
|                                                                              | X Abbrechen ? Hilfe                                                                                                    |

Aktivieren Sie die Einstellungen für die gewählte Auswertung wie folgt:

- Unterdrückung: Aktivieren Sie alle Kennzeichen einer Verbindung, die Sie in der gewählten Auswertung unterdrücken wollen.
- **Maske:** Geben Sie numerische Werte für Stellenanzeige und Ziffernmaskierung der Rufnummer ein.

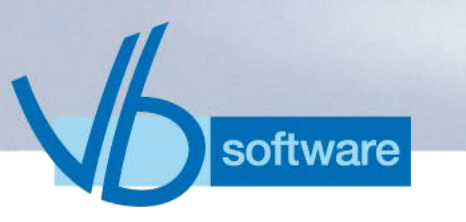

4.8.3 Einstellungen auf der Registerkarte Reporte

#### 4.8.3.1 Reporte gestalten

| Menü Auswertung -> Bewohner-Gast-Patient           | X      |
|----------------------------------------------------|--------|
| Ga&st über Name 🛛 🖌 🖌 🗸                            | 8      |
| Auswertungskriterien Ausgabefilter Reporte         |        |
| Layout                                             | မ္မ    |
| Titel im <u>Report</u> : Auswertung Gast über Name | statte |
| Kopfzeile:                                         |        |
| Eußzeile:                                          | uwej:  |
| Empfänger im Kuvertfenster                         | n n n  |
| - Design                                           |        |
| Report:                                            |        |
|                                                    |        |
| 💽 🔨 🗹 🔨 🔨 🔨 🖉                                      | lfe    |

Erstellen Sie einen Report für die gewählte Auswertung wie folgt:

- Report kopieren: Klicken Sie die Schaltfläche und wählen Sie im Auswahlfenster Report den Report, der die beste Grundlage für Ihren neuen Report bildet.
- 2. **Report editieren:** Rechtsklicken Sie und wählen Sie **kopieren** aus dem Kontextmenü. Erfassen Sie den Namen Ihres neuen Reports im Abfragefenster.
- 3. **Report öffnen:** Klicken Sie die Schaltfläche und wählen Sie im Auswahlfenster **Report** die unter Ihrem neuen Namen erstellte Report-Kopie an. Rechtsklicken und wählen Sie **editieren** aus dem Kontextmenü. Der Report-Generator öffnet sich.
- 4. **Report erstellen/anpassen:** Passen Sie Ihren Report nach Ihren Wünschen an, speichern Sie ihn und beenden Sie den Report-Generator.
- 5. **Titel, Kopf- und Fußzeile festlegen:** Tragen Sie in den Eintragsfenstern die gewünschten Einträge ein.
- 6. **Report erstellt:** Weisen Sie Ihren neuen Report anschließend einer beliebigen Auswertungsart eines beliebigen Hauptschlüssels zu.

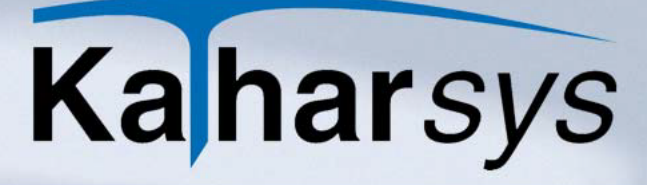

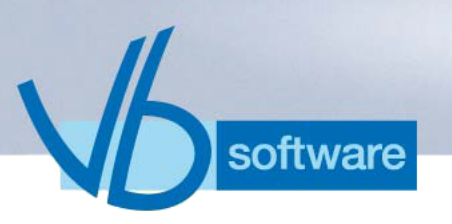

#### 4.8.3.2 Reporte zuweisen

Für die unterschiedlichen Auswertungsarten einer Auswertung können Sie selbst erstellte oder angepaßte Reporte zuweisen.

1. Wechseln Sie auf die Registerkarte Zuweisen:

| Menii Auswertung -> Bewohner-Gast-Patient                                                                                |                    |
|----------------------------------------------------------------------------------------------------|--------------------|
| Be&wohner über Name 🖬 🖌 ► 🕨 🛷                                                                                            | 8                  |
| Auswertungskriterien Ausgabefilter Reporte                                                                               |                    |
| Detail: Auswertung BGP Detail  Summen einzeln: Auswertung BGP Summen einzeln Summen gesamt: Auswertung BGP Summen gesamt | Gestatten Zuweisen |
| V <u>O</u> K <u>X</u> Abbrechen ?                                                                                        | <u>H</u> ilfe      |

2. Klicken und wählen Sie aus den drei Aufklappfenstern jeweils den gewünschten Report.

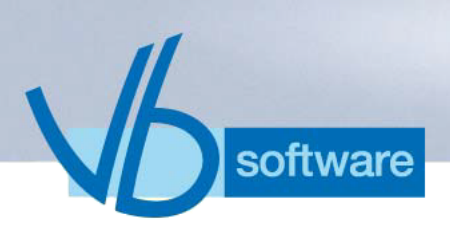

### 5 Das Menü Bearbeiten

#### 5.1 Allgemeines

Das Menü *Bearbeiten* stellt Ihnen folgende Möglichkeiten zur Verfügung:

- Check In: Neue Belegungen erfassen
- Check Out: Belegungen abrechnen
- Vorkasse: Eingezahlte Vorkassenbeträge einbuchen
- Zimmerstatus: Belegungs-Übersicht anzeigen
- **Belegungen:** Eine tabellarische Übersicht über sämtliche Belegungen anzeigen
- **Apparatesteuerung:** einzelne Nebenstellen-Endgeräte steuern (sofern KHL-Link vorhanden)

#### 5.2 Check In

Über den "Check In" buchen Sie einen Bewohner/Patienten in ein freies Zimmer ein.

Wählen Sie *Bearbeiten/Check In*, um das Dialogfenster *Check-In* [Bewohner Patient] aufzurufen.

| Check-In [ Bewohr  | ner Patient ] |            |    |            |   |                             | ×                      |
|--------------------|---------------|------------|----|------------|---|-----------------------------|------------------------|
| Belegung           |               | Datum      |    | Ubrzeit    |   | <u>T</u> ägliche Leistungen | Betrag:                |
| Zimmer: 106        | Vom:          | 02.01.2006 | 15 | 21:07:40 ÷ |   | Übernachtung                | 0,00€                  |
| V <u>o</u> rkasse: | 100,00€ bis:  |            | 15 | 12:00:00 ÷ |   | Safe                        | 0,00€                  |
| Nst.: 106          |               |            |    |            |   | Telefon                     | 1,50€                  |
|                    |               |            |    |            | - |                             | € 0,00                 |
| Name:              |               | Vorname:   |    |            |   |                             | 0,00€                  |
| Zusatz:            |               |            |    |            |   | Tägliche Zusatzgebühr       | € 0,00                 |
| <u>S</u> trasse:   |               |            |    |            |   |                             |                        |
| <u>Plz:</u>        | <u>O</u> rt:  |            |    |            |   | Einmalige Leistung          |                        |
| Land:              |               |            |    |            |   | Grundgebühr                 | 0,00€                  |
| Buchung übernehr   | men           |            |    |            |   | Schließen                   | <b>?</b> <u>H</u> ilfe |

1. Freies Zimmer wählen: Klicken und wählen Sie aus dem Ausklapp-Menü das gewünschte freie Zimmer.

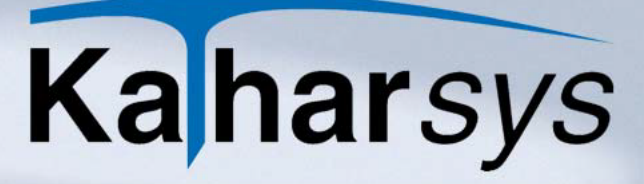

1. **Zeit festlegen:** Wählen Sie in den Auswahlfenstern *Vom* und *bis* bzw. unter *Uhrzeit* den Zeitraum der Belegung aus.

#### Wichtiger Hinweis: Bitte achten Sie darauf, den Belegungszeitraum korrekt zu erfassen. Die angefallenen Verbindungsgebühren, die ein Bewohner/ Gast verursacht hat, werden anhand des hier von Ihnen eingetragenen Aufenthaltszeitraums berechnet.

- 2. **Bewohner/Patient erfassen:** Erfassen Sie in den entsprechenden Eintragsfeldern Namen und Anschrift des Bewohners/ Patienten.
- 3. **Zusatzleistungen korrigieren:** Korrigieren Sie eventuell die im Bereich *Tägliche Leistungen* für ein Zimmer voreingestellten Beträge für eine täglich anfallende Leistung.
- 4. **Einmalige Leistungen:** Erfassen Sie im Eintragsfeld *Einmalige Leistungen* einen Betrag, den Sie für diesen Bewohner/Patienten zusätzlich abrechnen möchten.
- 5. **Einbuchung vornehmen:** Klicken Sie *Buchung übernehmen*, um den Bewohner/Gast einzubuchen.
- 6. Vorkassen-Beleg drucken: Wählen Sie im folgenden Abfragefenster die Sprache aus, in der Sie einen eventuellen Vorkassenbeleg ausdrucken möchten und klicken Sie *OK*. Klicken Sie *Schließen*, um Ihre Buchung zu übernehmen.

#### 5.3 Check Out

oftware

Über den "Check Out" buchen Sie einen Bewohner/Patienten aus dem von ihm belegten Zimmer aus und erstellen seine Abrechnung.

Wählen Sie *Bearbeiten/Check Out*, um das Dialogfenster *Check-Out* [*Bewohner Patient*] aufzurufen.

| Check-Out [ Bewoh                                                                   | ner Patient ]                                                                                                 |                                      |                                                                                                    | × |
|-------------------------------------------------------------------------------------|----------------------------------------------------------------------------------------------------|--------------------------------------|----------------------------------------------------------------------------------------------------|---|
| Abreise<br>Zimmer: 104<br>Nst: 104<br>Name:<br>Zusatz:<br>Strasse:<br>Biz:<br>Land: | Datum           ↓orr.         05.12.2005           bis:         02.01.2006           ↓orr.         02.01.2006 | Uhrzeit<br>I7:13:04 =<br>I2:143:22 = | Kosten         a         0.00 €           28         × Übernachtung         a         0.00 €           28         × Safe         a         0.00 €           28         × Telefon         a         1.50 €           28         ×         a         0.00 €           28         ×         a         0.00 €           28         ×         a         0.00 €           28         ×         a         0.00 €           28         ×         tägliche Zusatzgebühr         a         0.00 €           Einmalige Gebühr:         Übernachtung         Grundgebühr         0.00 €           Abrechnugsbeträge         Summe Gastkosten:         0.00 €         42 00 € |   |
|                                                                                     | Zwischenrechnung                                                                                              |                                      | S <u>c</u> hließen <b>?</b> Hilfe                                                                                                    |   |

- Belegtes Zimmer wählen: Klicken und wählen Sie aus dem Ausklapp-Menü das belegte Zimmer, für das Sie die Abrechnung erstellen möchten. Die zuvor erfaßten Belegungsdaten werden angezeigt. Im Bereich Kosten werden die aufgelaufenen Kosten automatisch errechnet.
- 2. **Zeit festlegen:** Wählen Sie in dem Auswahlfenster *bis* bzw. unter *Uhrzeit* das Ende der Belegung Belegung aus.
- Hinweis: Bitte beachten Sie: Wenn sie ein früheres Belegungsende als das aktuelle Datum wählen, werden zwischenzeitlich eventuell angefallene Gebühren nicht mehr in der Abrechnung erfaßt.
  - 3. **Kosten kontrollieren:** Kontrollieren und korrigieren Sie gegebenenfalls die unter *Kosten* angezeigten Kosten.
  - 4. **Einmalige Leistungen:** Erfassen Sie in den Eintragsfeldern *Einmalige Gebühr* Namen und Betrag, wenn Sie für diesen Bewohner/Patienten zusätzliche einmalige Kosten abrechnen möchten.
  - 5. **Verbindungskosten errechnen:** Klicken Sie die Schaltfläche, um die angefallenen Verbindungskosten zu berechnen.
  - 6. **Check out vornehmen:** Klicken Sie *Check-out* und bestätigen Sie den folgenden Hinweis. Nehmen Sie im folgenden Dialogfenster *Check-out Gastabrechnung* die Einstellungen für Ihren Beleg vor.

| Check-Out Gastabrechnung 🛛 🗙                                       |                         |  |  |  |  |
|--------------------------------------------------------------------|-------------------------|--|--|--|--|
| Abrechnungsart                                                     | Ausgabe                 |  |  |  |  |
| Summenabrechnung                                                   | <u>     B</u> ildschirm |  |  |  |  |
| <ul> <li>Einzelgesprächsbeleg</li> <li>Summe und Einzel</li> </ul> | C <u>D</u> rucker       |  |  |  |  |
| Sprache                                                            | Exemplare               |  |  |  |  |
| Deutsch 🗨                                                          | An <u>z</u> ahl: 1      |  |  |  |  |
|                                                                    | eßen 🧖 <u>H</u> ilfe    |  |  |  |  |

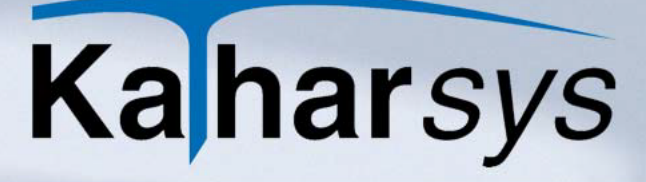

- Abrechnungsart: Wählen Sie, wie Ihre Abrechnung aussehen soll.
  - **Summenabrechnung:** Für jede abzurechnende Leistung wird die Summe der Kosten ausgegeben.
  - **Einzelgesprächsbeleg:** Für sämtliche Verbindungen werden zahlreiche Verbindungskenndaten wie Gesprächskennungen, Verbindungsdauer, gewählte Rufnummer etc. aufgelistet.
  - Summe und Einzel: Listet beide Kostenarten.
- Sprache der Abrechnung: Wählen Sie unter Sprache, in welcher Sprache Ihre Abrechnung verfaßt wird.
- Ausgabe: Wählen Sie den Ausgabeort.
- **Exemplare:** Wählen Sie, in welcher Ausfertigung Ihre Abrechnung ausgegeben wird.
- Abrechnung ausgeben: Klicken Sie OK, um Ihre Abrechnung auszugeben.
- 5.3.1 Zwischenrechnung tätigen

oftware

Die aktuell aufgelaufenen Kosten für ein belegtes Zimmer können Sie jederzeit über eine Zwischenrechnung abrufen und ausgeben lassen.

- 1. Wählen Sie *Bearbeiten/Check Out*, um das Dialogfenster *Check-Out [Bewohner Patient]* aufzurufen.
- 2. Klicken Sie die Schaltfläche, um die angefallenen Verbindungskosten zu berechnen.
- 3. Klicken Sie Zwischenrechnung.
- 4. Nehmen Sie im Dialogfenster *Check-out Gastabrechnung* die Einstellungen für Ihren Zwischenbeleg wie beim Check-out vor.Beispielabrechnung für die Abrechnungsart Summenabrechnung

#### 5.4 Vorkassen-Buchungen

Für belegte Zimmer können Sie jederzeit Vorauszahlungen von Bewohnern/Patienten auf entstehende Kosten einbuchen. Bei der Abrechnung werden diese Vorauszahlungen automatisch berücksichtigt.

Wählen Sie *Bearbeiten/Vorkasse*, um das Dialogfenster *Telefon Vorkasse* aufzurufen.
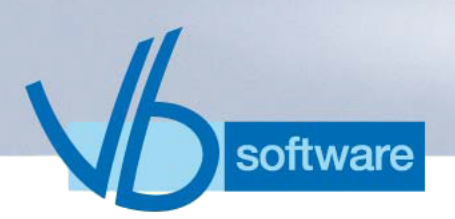

| 🔲 Telefon        | Vorkasse 💶 🗙                                     |
|------------------|--------------------------------------------------|
| Gastdaten        |                                                  |
| Zimmer:          | 114 💌 Nst:                                       |
| <u>N</u> ame:    |                                                  |
| ⊻orname:         |                                                  |
| Z <u>u</u> satz: |                                                  |
|                  |                                                  |
|                  | Datum Uhrzeit                                    |
| ⊻om:             | 05.12.2005 17:19:46 🛨                            |
| <u>b</u> is:     | 06.01.2006 14:43:47 ÷                            |
| Aktueller Ko     | ontostand                                        |
|                  | Summe Telefon: Summe Gastkosten:                 |
| Haben:           | 100,00€ 36,00€                                   |
| - Telefon:       | 0,00 €                                           |
| Saldo:           | 100,00 €                                         |
| Einzahlung       |                                                  |
| Betrag:          | 3 00,0                                           |
| Notiz:           | Einzahlung Kasse                                 |
|                  |                                                  |
| Betrag buc       | hen <u><u>S</u>chließen <u>?</u><u>H</u>ilfe</u> |

- 1. **Belegtes Zimmer wählen:** Klicken und wählen Sie aus dem Ausklapp-Menü das belegte Zimmer, für das Sie eine Vorkassenbuchung vornehmen möchten. Zuvor erfaßte Belegungsdaten für diese Zimmer werden im Bereich *Gastdaten* angezeigt.
- 2. **Betrag erfassen:** Geben im Eintragsfenster *Betrag* die geleistet Vorauszahlung an. Ändern Sie, sofern gewünscht, den Eintrag unter *Notiz*, wenn Sie einen bestimmten Text auf der Quittung ausgeben wollen.
  - Aktuelle Gesprächsgebühren: Klicken Sie die Schaltfläche, um die aktuellen Verbindungskosten abzurufen und im Anzeigefenster Saldo das aktuelle Guthaben des Bewohners/ Gastes anzuzeigen.
- 3. Betrag buchen: Klicken Sie Betrag buchen.
- 4. **Quittung ausgeben:** Wählen Sie im folgenden Hinweisfenster die gewünschte Sprache für Ihre Quittung und klicken Sie *OK*, um die Quittung auf dem Bildschirm auszugeben bzw. auszudrucken.

# 5.5 Zimmerstatus

Im Dialogfenster *Zimmerstatus* [000] [Bewohner Patient] zeigen Sie eine Übersicht an über

- Zimmer: sämtliche erfaßten belegten und unbelegten Zimmer
- **Bewohner:** sämtliche als "Bewohner-Zimmer" definierten belegten und unbelegten Zimmer
- Patient: sämtliche als "Patienten-Zimmer" definierten belegten

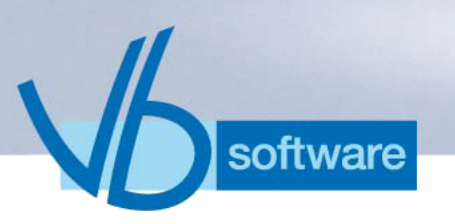

und unbelegten Zimmer

Wählen Sie Bearbeiten//Zimmerstatus, um das Dialogfenster Zimmerstatus [000] [Bewohner Patient] aufzurufen.

| Zimmerstatus 104                                                                     | [ Bewohner Patien | t ]                                                 |                                                                                                    |                                                                                                    |                                       |                            |
|--------------------------------------------------------------------------------------|-------------------|-----------------------------------------------------|----------------------------------------------------------------------------------------------------|----------------------------------------------------------------------------------------------------|---------------------------------------|----------------------------|
| 104                                                                                  | <b>b</b>          | <b>þ</b><br>106                                     | <b>þ</b><br>107                                                                                                    | <b>b1</b><br>108<br><b>b1</b>                                                                                                    | <b>1</b> 12                           | -                          |
| 113                                                                                  | 114               | 115                                                 | 116                                                                                                    | 117                                                                                                    | 118                                   | -                          |
| Bemerkung:<br>Nebenstelle(n):<br>Vorname:<br>Zusatz:<br>Strasse:<br>Plz/Ort<br>Land: | 1                 | Vom:<br>bis:<br>Einzahlungsdatum<br>Summe Vorkasse: | Image: Construction of the second second s | 0     x     Übernachtung       0     x     Safe       0     x     Telefon       0     x     x       0     x     X       0     x     X       0     x     X       0     x     X       0     x     X       0     x     X       0     x     X       0     x     X       0     x     X | a a a a a a a a a a a a a a a a a a a | 0<br>0<br>0<br>0<br>0<br>0 |
|                                                                                      |                   |                                                     |                                                                                                    | <u> </u>                                                                                                    | chließen <b>?</b>                     | Hilfe                      |

Auf der Registerkarte *Zimmer* zeigen Sie die folgenden Informationen an:

- Übersicht Betten: Belegte Zimmer werden "rot" dargestellt, unbelegte "grün"
- **Bewohner/Gast-Daten:** Einbuchungsdaten, Vorkassenbeträge und Belegungszeitraum
- Kosten: Vom Belegungszeitraum abhängige, bisher aufgelaufene Kosten

### So zeigen Sie die Zimmer-Informationen an:

- 1. **Zimmer wählen:** Klicken Sie auf das gewünschte belegte Zimmer sämtliche erfaßten Daten sowie die aktuell aufgelaufenen Kosten werden angezeigt.
- 2. Aktuelle Verbindungskosten ermitteln: Klicken Sie die 💽 Schaltfläche, um die aktuellen Verbindungskosten abzurufen.
- 3. **Zimmerarten:** Klicken und wechseln Sie die Registerkarten um sämtliche (*RK Zimmer*), bzw. als Bewohner-Zimmer (*RK Bewohner*) sowie als Patienten-Zimmer (*RK Patienten*) erfaßte Zimmer anzuzeigen. Gehen Sie analog vor, um dort jeweils die Zimmer-Informationen anzuzeigen.
  - Buchungen vornehmen: Doppelklicken Sie auf ein belegtes bzw. unbelegtes Zimmer, um im folgenden Dialogfenster

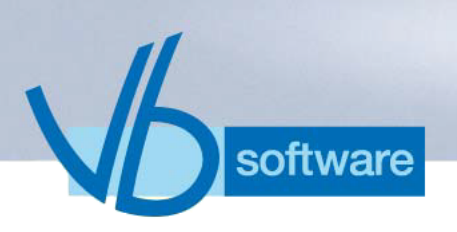

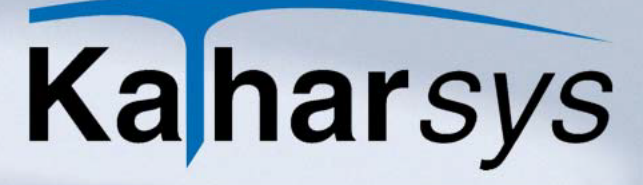

einen Bewohner/Patienten in ein freies Zimmer einzubuchen bzw. eine Belegung auszubuchen (siehe: 5.2 Check In bzw. 5.3 Check Out).

## 5.5.1 Bewohner/Patienten verlegen

Bewohner/Patienten in belegten Zimmern können Sie im Dialogfenster Zimmerstatus [000] [Bewohner Patient] auf allen unterschiedlichen Registerkarten wie folgt umbuchen.

 Belegtes Zimmer wählen: Klicken und ziehen Sie ein belegtes Zimmer in der grafischen Übersicht ("rotes Bett-Icon") auf ein freies Zimmer ("grünes Bett") und lassen Sie die Maustaste los. Das Dialogfenster Verlegen wird angezeigt.

| Verlegen                                             | ×         |
|------------------------------------------------------|-----------|
| von Zimmer 115 nach Zimmer 113                       |           |
| Name: Vorname:                                       |           |
| Zusatz:                                              |           |
| Strasse:                                             |           |
| Plz: Ort:                                            |           |
| Land:                                                |           |
| Umbuchungsbeträge                                    |           |
| Summe <u>T</u> elefon: Summe Leistung: Summe Vorkass | e:        |
| 0,00€  129,00€  23,                                  | 00€       |
| C CK                                                 | Abbrechen |

- 2. **Ergänzungen vornehmen:** Ergänzen Sie gegebenenfalls die angezeigten Angaben.
- 3. **Übernehmen:** Klicken Sie *OK* um den Bewohner/Patienten zu verlegen.

# 5.6 Belegungen

Im Dialogfenster *Belegungsübersicht* zeigen Sie eine Übersicht über sämtliche vorausgegangenen Belegungsvorgänge an. Eine einzelne Belegung können Sie mit sämtlichen angefallenen Kosten ausdrucken.

Wählen Sie *Bearbeiten/Belegungen*, um das Dialogfenster *Belegungsübersicht* aufzurufen.

| Þ | Belegungsi     | übersicht  |        |                     |                     |          |   |                                   |                        |
|---|----------------|------------|--------|---------------------|---------------------|----------|---|-----------------------------------|------------------------|
|   |                | M          |        |                     |                     |          |   |                                   |                        |
| В | elegungsübersi | cht        |        |                     |                     |          |   |                                   |                        |
| Г | BelegungsNr    | Datum      | Zimmer | Check In            | Check Out           | Name     | ^ | Abrechnungsdaten                  |                        |
| Þ | 1562           | 12.10.2005 | 104    | 12.10.2005 17:42:29 | 12.10.2005 17:47:56 |          |   | Zeitraum vom: 12.10.2005          | 517:42:29              |
|   | 1563           | 12.10.2005 | 104    | 12.10.2005 17:51:04 | 12.10.2005 17:52:10 |          |   | bie: 12.10.2005                   | 17.47.50               |
|   | 1564           | 12.10.2005 | 104    | 12.10.2005 17:57:14 | 12.10.2005 18:00:30 |          |   | Dis. 112.10.200                   | 017:47:36              |
|   | 1565           | 12.10.2005 | 104    | 12.10.2005 18:00:11 | 12.10.2005 20:16:27 |          |   | Service 1: 0                      | 0,00€                  |
|   | 1569           | 12.10.2005 | 104    | 12.10.2005 19:25:10 | 12.10.2005 19:30:07 |          |   | Service 2: 0                      | € 0,00                 |
|   | 1570           | 12.10.2005 | 104    | 12.10.2005 19:53:01 | 12.10.2005 19:53:48 |          |   |                                   | 1.50.0                 |
|   | 1573           | 15.10.2005 | 104    | 12.10.2005 20:35:03 | 15.10.2005 11:16:50 |          |   | Service 3: 0                      | 1,006                  |
|   | 1575           | 15.10.2005 | 104    | 15.10.2005 11:25:19 | 15.10.2005 11:30:50 |          |   | Service 4: 0                      | 0,00€                  |
|   | 1576           | 22.10.2005 | 104    | 22.10.2005 07:40:11 | 22.10.2005 07:40:26 |          |   | Service 5: 0                      | € 0,00                 |
|   | 1577           | 22.10.2005 | 104    | 22.10.2005 07:41:41 | 22.10.2005 07:42:04 | aa       |   | Gumelkatura tärlistu 🖉 0          | 0.00.6                 |
|   | 1578           | 05.12.2005 | 104    | 02.12.2005 16:24:07 | 05.12.2005 15:28:51 |          |   | cituridbetrag taglicri.   0       | 0,00 €                 |
|   | 1581           | 02.01.2006 | 104    | 05.12.2005 17:13:04 | 02.01.2006 21:53:35 |          |   | Grundgebühr                       | 0,00€                  |
|   | 82             |            | 105    | 23.05.2005 11:28:56 | 23.05.2005 16:14:20 | Auf d. L | ~ | Summe Telefon: Summe Service: Sum | me Gesamt:             |
| < |                |            |        |                     |                     | >        |   | 0,00€ 0,00€                       | € 0,00                 |
| é | 🗿 Beleg druck  | ten        |        |                     |                     |          |   | <u><u>S</u>chließen</u>           | <b>?</b> <u>H</u> ilfe |

- 1. **Belegungsvorgang wählen:** Wählen Sie auf der *Registerkate Belegungsübersicht* über die Rekorderschaltflächen die gewünschte Belegung. Unter *Abrechnungsdaten* erhalten Sie sämtliche Kosten für diese Belegung angezeigt.
- 2. **Drucken:** Klicken Sie Beleg drucken. Nehmen Sie im folgenden Dialogfenster wie unter 5.3 Check Out beschrieben Ihre Einstellungen vor und drucken Sie Ihre Belegung aus.

# 5.7 Endgeräte-Steuerung

software

Sie können grundlegende Telefon-Funktionen für einzelne Endgeräte Ihrer TK-Anlage gezielt steuern.

Wählen Sie Bearbeiten/Apparatesteuerung, um das Dialogfenster Apparatestatus für belegte Zimmer [Bewohner Patient] aufzurufen.

|         | Apparatestatus f. be  | legte | Zimmer [ Bev | woh | ner Patient ]  |                     | ×   |
|---------|-----------------------|-------|--------------|-----|----------------|---------------------|-----|
| Г       | Zimmer                | Group | Nst1         | ^   | — Gaststatus — |                     |     |
|         | 532                   | 3     | 532          | _   | Displayname:   |                     |     |
|         | 533                   | 3     | 533          |     | Weckzeit       |                     |     |
|         | 534                   | 3     | 534          |     | WOOKZOK.       |                     |     |
|         | 535                   | 3     | 535          |     | Sprache:       | <b>v</b>            |     |
|         | 536                   | 3     | 536          |     | PIN-Code:      |                     |     |
|         | 537                   | 3     | 537          |     | Verkenne       |                     |     |
|         | 538                   | 3     | 538          |     | VUIKasse.      |                     |     |
|         | 539                   | 3     | 539          |     |                |                     |     |
|         | 540                   | 3     | 540          | -   |                | 🔽 Amt ein / aus     |     |
| ┣       | 541                   | 3     | 541          |     |                | VIP Gast            |     |
|         | 542                   | 3     | 542          | -   |                | Anrutschutz         |     |
| <       |                       |       | >            |     | 1              | Machilent liegt vor |     |
| <u></u> |                       |       |              |     |                |                     |     |
| 4       | 🗞 Abfragen 🛛 🗸 Überti | ragen |              |     |                | S                   | len |
| _       |                       |       |              | _   |                |                     |     |

software

- 1. **Zimmer wählen:** Klicken und wählen Sie in der Übersicht die gewünschte Nebenstelle aus.
- 2. Einstellungen abfragen: Klicken Sie *Abfragen*. Die aktuell gültigen Einstellungen werden für diese Nebenstelle unter *Gaststatus* angezeigt.
- 3. **Einstellungen setzen:** Nehmen Sie Ihre Einstellungen wie folgt vor:
  - **Displayname:** Eintrag wird angezeigt, wenn Ihre zentrale Vermittlungsstelle von diesem Endgerät aus angewählt wird.
  - Weckzeit: Ruft die Nebenstelle automatisch zur eingegebenen Uhrzeit an.
  - **Sprache:** Definiert die Sprache der Display-Anzeige auf dem Endgerät.
  - **PIN-Code:** Eingetragener PIN-Code, den der Endgeräte-Nutzer nutzen kann, um bestimmte Einstellungen für sein Endgerät selbst vorzunehmen.
- Hinweis: **Beispiel** *Alcatel*-**TK**-**Anlage:** "\*5 [hier erfaßte Pin-Nummer]" sperrt das Endgerät , "#5 [hier erfaßte Pin-Nummer]" hebt die Sperre wieder auf.
  - Vorkasse: Aktuelles Guthaben, das die TK-Anlage für dieses Endgerät gespeichert hat.
  - 4. **Optionen setzen:** Markieren und aktivieren bzw. deaktivieren Sie die gewünschten Optionen wie folgt:

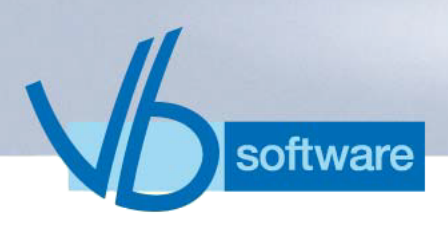

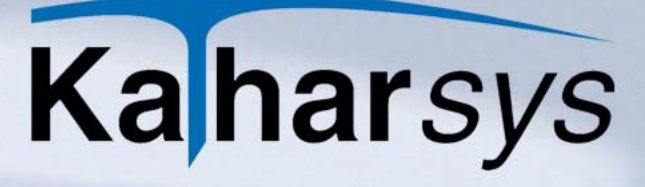

- Amt ein/aus: Schaltet das Endgerät frei oder nicht frei.
- VIP-Gast: Löst anlagenabhängig z. B. ein bestimmtes Klingelzeichen aus, wenn Ihre Vermittlung von diesem Endgerät aus angerufen wird.
- Anrufschutz: Das Endgerät ist dauerhaft nicht anwählbar. Eingehende Anrufe erhalten - abhängig von Ihrer TK-Anlage z. B. ein Besetzt-Zeichen oder werden zur Vermittlung umgeleitet.
- Nachricht liegt vor: Signalisiert dem Endgeräte-Nutzer, daß eine Nachricht für Ihn vorliegt, z. B. durch das Leuchten eines Signallämpchens (abhängig von Ihren Endgeräten).
- 5. **Einstellungen übertragen:** Klicken Sie *Übertragen*, um Ihre aktuellen Einstellungen für das gewählte Endgerät in die TK-Anlage einzuschreiben.
- Hinweis: Bitte beachten Sie, daß Ihre Einstellungsmöglichkeiten von den technischen Möglichkeiten der Endgeräte Ihrer TK-Anlage abhängt. Fragen Sie im Zweifelsfalle Ihren TK-Anlagen-Betreuer.

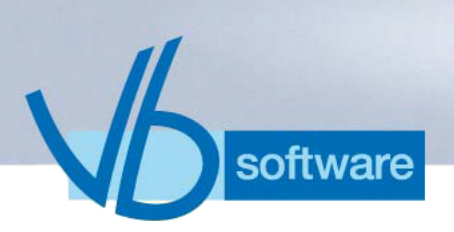

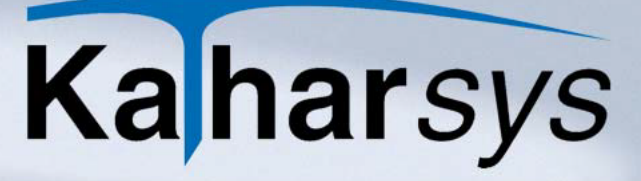

# 6 Das Menü Dienste

# 6.1 Passwort ändern

Das Passwort, unter dem Sie angemeldet sind, können Sie jederzeit ändern.

Wählen Sie *Dienste/Passwort ändern*, um Ihr Passwort im Dialogfenster *Passwort* ändern zu erneuern.

| Passwort ändern                    | ×            |
|------------------------------------|--------------|
| <u>A</u> ltes Passwort eingeben:   | * <b>@</b> ~ |
| )<br>Navas Daarmast sinastem       | C            |
| Neues Fasswort eingeben:           |              |
| Neues Passwort <u>b</u> estätigen: |              |
|                                    |              |
| 🗸 ок                               | 🗙 Abbrechen  |

- 1. Altes Passwort: Geben Sie Ihr derzeit gültiges Passwort unter Altes Passwort eingeben ein.
- 2. **Neues Passwort:** Geben Sie das gewünschte neue Passwort unter *Neues Passwort eingeben* ein.
- 3. **Bestätigen:** Wiederholen Sie Ihr neues Passwort unter *Neues Passwort bestätigen* und klicken Sie *OK*.

# 6.2 Datenbankzugriff optimieren

Wenn Ihre Datenbank sehr viele Datensätze enthält und Sie regelmäßig größere Datenbestände hineinschreiben bzw. löschen, verlangsamt sich unter Umständen die Zugriffsgeschwindigkeit. Sie können dann Ihre Datenbank-Tabellen entsprechend neu "strukturieren", um den Zugriff zu beschleunigen.

Wählen Sie Dienste/Datenbank/Struktur prüfen//aktualisieren.

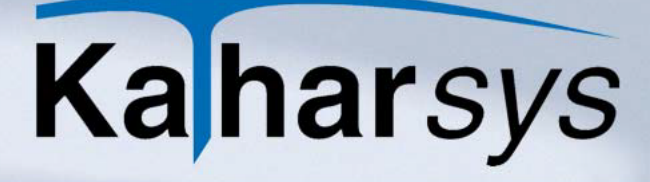

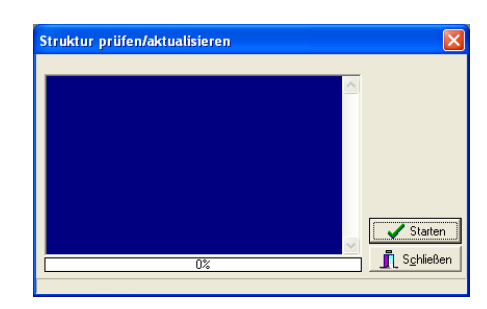

software

- 1. **Optimieren:** Klicken Sie *Starten*, um die Optimierung durchzuführen.
- 2. **Bestätigen:** Klicken Sie *OK* nach erfolgreicher Datenbankaktualisierung.
- 3. **Neustarten:** Starten Sie *KatharSys BGA* erneut, um mit den optimierten Datenbanken weiterzuarbeiten.

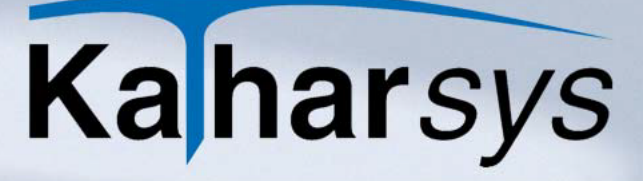

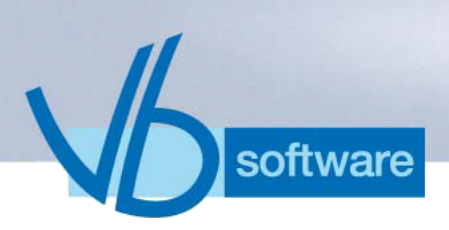

# 7 Das Menü Zuordnung

# 7.1 Zimmer definieren

Bevor Sie Belegungen vornehmen können, definieren Sie einmalig die verschiedenen Nebenstellen- und Kosteneinstellungen für das gewünschte Zimmer.

Wählen Sie Zuordnung/Zimmer//Nebenstelle, um das Dialogfenster Zimmer definieren aufzurufen.

| Zimmer definieren                          | J                      |                     |                          |
|--------------------------------------------|------------------------|---------------------|--------------------------|
| I <b>⊲ ∢ ⊳ ⊳I +</b><br>Zimmereigenschaften | <b>-</b> • I           | ×                   |                          |
| Zimmer                                     | <u>N</u> ebenstellen:  | 106                 | Haus:                    |
| 104                                        | <u>B</u> emerkung:     |                     | <u>G</u> ruppe: Bewohner |
| ▶ 106<br>107                               | <u>S</u> tartguthaben: | 100,00€             |                          |
| 108                                        |                        | Beträge:            | Servicebezeichnungen:    |
| 112                                        | Service <u>1</u> :     | € 0,00              | Übernachtung             |
| 113                                        | Service <u>2</u> :     | € 0,00              | Safe                     |
| 115                                        | Service <u>3</u> :     | 1,50€               | Telefon                  |
| 116                                        | Service <u>4</u> :     | € 0,00              |                          |
| 117                                        | Service <u>5</u> :     | € 0,00              |                          |
|                                            | <u>E</u> inmalig:      | 0,00€               | Grundgebühr              |
|                                            |                        | <b>√</b> <u>0</u> K | X Abbrechen ? Hjife      |

- Zimmer erstellen: Klicken Sie die "+"-Schaltfläche und erfassen Sie eine Nummer f
  ür Ihr neues Zimmer. Oder bearbeiten Sie bestehende Einträge wie folgt:
  - Zimmer löschen: Markieren Sie das gewünschte Zimmer in der Übersicht, klicken Sie die "-"-Schaltfläche und bestätigen Sie das folgende Hinweisfenster.
  - Einstellungen ändern: Klicken und markieren Sie das Zimmer in der Tabelle, um beliebige Einstellungen zu ändern und klicken Sie die 
     Schaltfläche, um Ihre Einstellungen zu übernehmen.

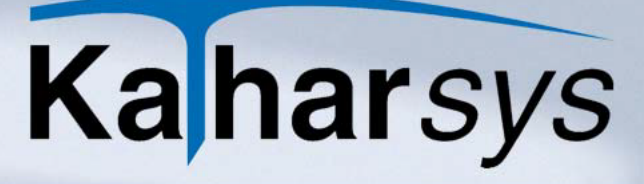

- 2. **Nebenstellen erfassen:** Erfassen Sie bis zu drei Nebenstellen-Rufnummern in den Eintragsfenstern *Nebenstellen*.
- 3. **TK-System/Haus zuordnen:** Wählen Sie aus der Aufklappliste *Haus* das TK-System, an das dieses Zimmer angebunden ist, sofern Sie mehrere TK-Systeme betreiben.
- 4. **Bemerkungen:** Erfassen Sie unter *Bemerkungen* eventuelle Zusatzhinweise.
- 5. **Belegungsgruppe erfassen:** Klicken und definieren Sie in der Aufklappliste *Gruppe* die Kategorie für das gewählte Zimmer -*Bewohner, Gast oder Patient*.
- 6. **Servicekosten und Definitionen:** Erfassen Sie in den Eintragsfenstern *Servicebezeichnungen* Ihre Servicenamen, die auf Abrechnungen aufgelistet werden. Ordnen Sie unter *Beträge* jeweils die Kosten je Tag für diesen Service zu.
  - **Einmalige Kosten:** Erfassen Sie unter *Einmalig* die Kosten für eine nur einmalig anfallende Kostenposition.
- 7. Übernehmen: Klicken Sie die ✓ -Schaltfläche, um Ihre Einstellungen zu übernehmen.

# 7.2 ViP-Stellen zuordnen

oftware

Sie können für einzelne Nebenstellen oder Verrechnungsnummern jederzeit bestimmte Sondereinstellungen einzeln definieren.

Wählen Sie Zuordnung/ViP, um das Dialogfenster Zuordnung ViP aufzurufen.

| Zuordnung V                         | IP                            |                                 |                                                     |                           |
|-------------------------------------|-------------------------------|---------------------------------|-----------------------------------------------------|---------------------------|
| $\bowtie ~ \triangleleft ~ \bowtie$ | M +                           | 8                               |                                                     |                           |
| Nebenstelle V                       | /errechnungsnummer            |                                 |                                                     |                           |
| <u>N</u> ebenstelle                 | <u>O</u> hne<br>Registrierung | Mit <u>S</u> ofort-<br>ausdruck | <u>U</u> nterdrückung<br>der gewählten<br>Rufnummer | Ändern<br><u>K</u> ennung |
|                                     |                               |                                 | V                                                   |                           |
|                                     |                               |                                 |                                                     |                           |
|                                     |                               |                                 |                                                     |                           |
|                                     |                               |                                 |                                                     |                           |
|                                     |                               |                                 |                                                     |                           |
|                                     |                               |                                 |                                                     |                           |
|                                     |                               |                                 |                                                     |                           |
|                                     | [                             | 🗸 <u>о</u> к                    | X Abbrechen                                         | ? <u>H</u> ilfe           |

- 1. **Nebenstelle anlegen:** Klicken Sie die "+"-Schaltfläche, um in einem neuen Eintragsfenster die gewünschte Nebenstelle zu erfassen.
  - Löschen: Klicken Sie die "-"-Schaltfläche, um Einträge zu löschen.
- 2. **Optionen wählen:** Klicken und markieren Sie die gewünschten Optionen wie folgt:
  - **Ohne Registrierung:** Es werden gar keine Verbindungsdaten gespeichert.
  - Mit Sofortausdruck: Gibt automatisch zeitnah eine Auswertung aus, die über diese Nebenstelle geführt wurde.
  - Unterdrückung der gewählten Rufnummer: Verhindert die Aufnahme von gewählten Rufnummern. In Auswertungen erscheint unter *Rufnummer* der Eintrag *unterdrückt*.
  - Ändern Kennung: Bucht alle Verbindungen automatisch unter der gewählten Kennung ein (z. B. "B" für *Bewohner* oder "G" für *Gast*.)
- 3. Übernehmen: Klicken Sie die -Schaltfläche, um Ihre Einstellungen zu übernehmen.
- 4. **Optionen für Verrechnungsnummern:** Klicken und wählen Sie die Registerkarte *Verrechnungsnummer*. Nehmen Sie dort analog Ihre Einstellungen für einzelne Verrechnungsnummern vor.

# 7.3 Netzanbieter-Einstellungen vornehmen

oftware

Wenn Sie Verbindungen über unterschiedliche Netzanbieter führen, müssen Sie Ihre Nebenstellen, Verrechnungs- und Rufnummern den von Ihnen eingebundenen Netzanbietern gezielt zuweisen.

Wählen Sie Zuordnung/Netzanbieter, um das Dialogfenster Zuordnung/Netzanbieter aufzurufen.

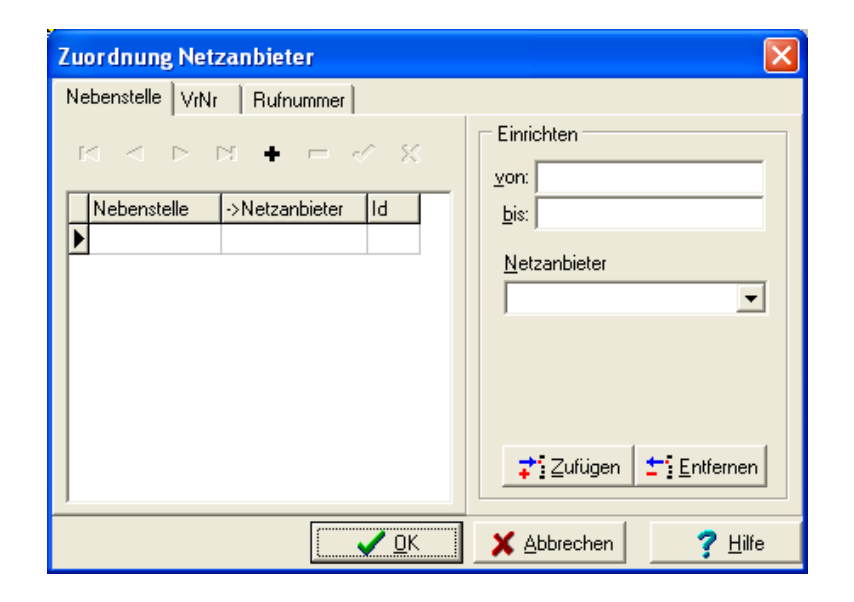

- 1. **Element wählen:** Klicken und wählen Sie eine der drei Registerkarten, je nachdem, ob Sie Nebenstellen, Verrechnungsoder Rufnummern zuordnen wollen.
- 2. **Zuordnungsbereich wählen:** Geben Sie in den Eintragsfeldern unter *Einrichten* eine einzelne (*von:*) oder einen ganzzahligen Bereich (*von* + *bis*) ein.
- 3. **Netzanbieter wählen:** Wählen Sie aus dem Aufklappfenster *Netzanbieter* einen der zuvor erfaßten Netzanbieter (siehe 10.4 *Konfiguration Ihrer Netzanbieter*)
- 4. **Zufügen:** Klicken Sie *Zufügen.* Die Zuordnung Ihrer gewünschten Nebenstellen bzw. Verrechnungs- oder Rufnummern wird in der Tabelle angezeigt.
  - Entfernen: Klicken Sie *Entfernen*, um sämtliche Zuordnungen auf einer Registerkarte zu entfernen.

# 7.4 Verbindungen umbuchen

oftware

Sie können Verrechnungsnummern, Nebenstellen und Rufnummern für kommende Verbindungen gezielt auf Nebenstellen umbuchen. Die Umbuchung erfolgt in der Zukunft automatisch.

Wählen Sie Zuordnung/Umbuchen, um das Dialogfenster Umbuchen aufzurufen.

| Umbuchen                                                                      | X                   |
|-------------------------------------------------------------------------------|---------------------|
| $\bowtie \triangleleft \rhd \bowtie \bullet \models \triangleleft \checkmark$ | Х                   |
| Verrechnungsnummer Nebenstelle                                                | Rufnummer           |
| Verrechnungsnummer                                                            | Nebenstelle         |
|                                                                               |                     |
|                                                                               |                     |
|                                                                               |                     |
|                                                                               |                     |
|                                                                               |                     |
| 🗸 ок                                                                          | X Abbrechen ? Hilfe |

software

- 1. **Element wählen:** Klicken und wählen Sie eine der drei Registerkarten, je nachdem, ob Sie Verrechnungsnummern, Nebenstellen oder Rufnummern zuordnen wollen.
- Umbuchungselement erfassen: Klicken Sie die "+"-Schaltfläche und geben Sie das gewünschte Element sowie die Nebenstelle, auf die die Umbuchung erfolgt, ein.
- 3. **Bestätigen:** Klicken Sie die -Schaltfläche, um Ihre Einstellungen zu übernehmen.
- 4. **Weitere Umbuchungen:** Verfahren Sie analog für jede weitere Umbuchung, die Sie vornehmen wollen.

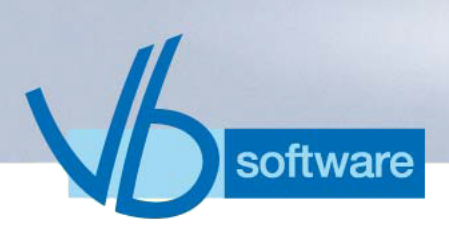

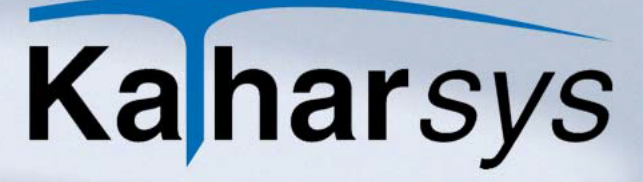

# 8 Das Menü Konfiguration

# 8.1 KHL-Linksteuerung

Wenn Sie *KatharSys BGA* über die Linksteuerung betreiben (Alcatel-TK-Anlagen), nehmen Sie im Dialogfenster *Konfiguration KHL* entsprechende Einstellungen vor.

8.1.1 Standorteinstellungen auf der Registerkarte TK-Anlage

Wählen Sie *Konfiguration/KHL-Link*, um das Dialogfenster *Konfiguration KHL* aufzurufen.

| Anlage   KHL Aktic | onen Aktionsparameter |     |                                                                                                    |   |
|--------------------|-----------------------|-----|----------------------------------------------------------------------------------------------------|---|
| Zuordnung Haus ->  | Anlage                |     | Link-Antwort bewerten                                                                                                    |   |
|                    | + *                   |     | Systemname                                                                                                    | 1 |
|                    |                       |     | Alcatel 4400 Enterprise                                                                                                    |   |
| Standort           | Systemname            | Pbx | Alcatel OmniPox Office                                                                                                    |   |
|                    |                       |     | Link aktiv Sprachen:<br>Link-Antwort bewerten V<br>Einzahlung Vorkasse wird addiert Startguthaben ohne Buchung V<br>Dezimaltrenner:<br>Antwortwartezeit: 20000 | 2 |

Nehmen Sie Ihre Einstellungen wie folgt vor:

- **Standorte definieren:** Klicken Sie die "+"-Schaltfläche und erfassen Sie einen weiteren Standort, sofern Sie *KatharSys BGA* mit mehreren TK-Systemen betreiben.
- **Sonstige Einstellungen:** Klicken und markieren Sie einen Eintrag in der Tabelle unter *Link-Antwort bewerten*. Ändern Sie Einstellungen für die gewählte TK-Anlage wie folgt:
  - Link aktiv: Aktiviert die Kommunikation zwischen TK-Anlage und Software.
  - Link-Antwort bewerten: KatharSys BGA reagiert auf die von der TK-Anlage erhaltenen Rückmeldungen z. B. mit Fehlermeldung (empfohlen).
  - Einzahlung Vorkasse wird addiert: Vorkasse-Zahlungen,

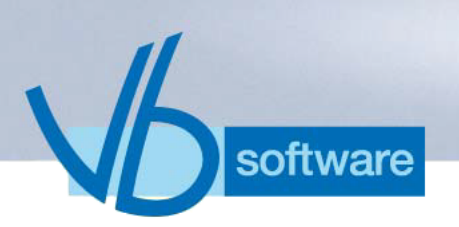

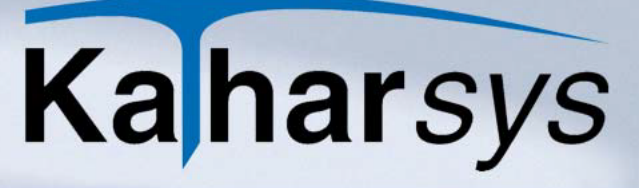

die in *KatharSys BGA* eingebucht werden, werden in der TK-Anlage auf jeden Fall aufaddiert.

- Startguthaben ohne Buchung: Ein über ein Check-In eingebuchter Betrag (zur Anlagenfreischaltung) wird nicht als "echte" Vorkasse erfaßt.
- **Dezimaltrenner:** Werte werden immer mit diesem Dezimaltrennzeichen in das TK-System eingebucht - unabhängig von evtl. softwareseitigen Angaben beim Check-in.
- Antwortwartezeit: Zeit (in Millisek.), wie lange die Software auf die Antwort der TK-Anlage wartet, um Rückmeldung zu bekommen (sofern *Link-Antwort bewerten* aktiv.)

## 8.1.2 Einstellungssets auf der Registerkarte KHL-Aktionen

Einstellungssets mit TK-relevanten Daten, die während Software-Aktionen an die TK-Anlage gesendet werden (bzw. angefordert werden), können Sie jederzeit korrigieren bzw. definieren.

Zur Zeit (Stand Januar 2006) sind die Endgerät-Funktionen auf die Hinweis: Alcatel TK-Anlagen Alcatel 4400 Enterprise und Alcatel Omni PCX Office spezifiziert. Standardmäßig sind im Auslieferungszustand der KatharSys BGA sämtliche Einstellungen korrekt voreingestellt; es ist also nur bei speziellen Problemen notwendig, Änderungen vorzunehmen (z. B. Sie haben irrtümlich Änderungen vorgenommen oder Ihr TK-Anlagen-Hersteller nimmt zwischenzeitlich eine Änderung in seiner Steuersoftware vor.) Konsultieren Sie in diesem Fall die entsprechende Dokumentation. Bitte beachten Sie, daß die Änderung von voreingestellten Einträgen die Funktionsweise der angeschlossenen TK-Anlage(n) bzw. Endgeräte grundlegend betrifft. Die Vornahme von Einstellungen und Einträgen sollte deshalb möglichst von Ihrem System-Administrator bzw. TK-Anlagenbetreuer erfolgen. Für die korrekte Funktionsweise der hier vorzunehmenden Link-Einstellungen beim Einsatz anderer TK-Anlagen kann nicht garantiert werden. Bitte konsultieren Sie die Dokumentation Ihrer eingesetzen TK-Anlage(n), um mehr über die Funktionsweise der Parameter und Parameter-Benennungen der eingesetzten TK-Anlage zu erfahren.

1. Wechseln Sie auf die Registerkarte KHL-Aktionen.

| -Anlage KHL Aktionen Ak  | tionsparamete | r]               |                           |                      |      |            |          |   |
|--------------------------|---------------|------------------|---------------------------|----------------------|------|------------|----------|---|
| Check Aktionen           |               |                  |                           |                      |      |            |          |   |
| Alcatel 4400 Enterprise  | Aktion 1:     | Gastnummer       | <ul> <li>Aktio</li> </ul> | n 9: Vorkasse        | •    | Aktion 17: | -keine - | • |
| Check In                 | Aktion 2:     | Mehrfachbelegung | ▼ Aktion                  | n 10: Message Waitin | ng 💌 | Aktion 18: | -keine - | • |
| Aktionsparameter:        | Aktion 3:     | Gastnummer       | ▼ Aktion                  | n 11: Gast-Gruppe    | -    | Aktion 19: | -keine - | - |
| CIN                      | Aktion 4:     | Sprache          | ▼ Aktion                  | n 12: Weckruf        | -    | Aktion 20: | -keine - | - |
| Aktion loist Antwort aus | Aktion 5:     | VIP              | ▼ Aktion                  | n 13: - keine -      | -    | Aktion 21: | -keine - | - |
|                          | Aktion 6:     | Gast-Gruppe      | ✓ Aktion                  | n 14: - keine -      | -    | Aktion 22: | -keine - | - |
|                          | Aktion 7:     | Passwort         | ✓ Aktion                  | n 15: - keine -      | •    | Aktion 23: | -keine - | - |
|                          | Aktion 8:     | Amtsberechtigung | ▼ Aktion                  | n 16: - keine -      | -    | Aktion 24: | ·keine · | - |
|                          |               |                  |                           |                      |      |            |          |   |

#### Nehmen Sie Einstellungen wie folgt vor:

software

- 2. **TK-System wählen:** Klicken und wählen Sie auf der Registerkarte *TK-Anlage* das gewünschte TK-System.
- 3. **Einstellungs-Set wählen:** Klicken und wählen Sie aus dem Aufklappfenster das gewünschte Einstellungs-Set.
- 4. **Parameter zuordnen:** Wählen Sie aus den Aufklappfenstern *Aktion 1* bis *Aktion 24* einen einzelnen Parameter.
- 8.1.3 Parameter-Definitionen auf der Registerkarte Aktionsparameter

Sie können die notwendigen TK-Kennzahlen der einzelnen Parameter jederzeit anpassen.

1. Wechseln Sie auf die Registerkarte Aktionsparameter.

| Aktion / Parameterzuordnung<br>Alcatel 4400 Enterprise                                                                                  | Parameter fiir Aktivierung                                                                               | Parameter Liste: | Parameter Beschreibung: |
|----------------------------------------------------------------------------------------------------|----------------------------------------------------------------------------------------------------|------------------|-------------------------|
| Antwort Code 3<br>Check-In<br>DECT<br>GastGruppe<br>Gastname<br>Gastnumer<br>Mehrlachbelegung<br>Message Waiting<br>Passwort<br>Sorache | Arameter für Deaktivierung:     O     Parameter für Deaktivierung:     O     Parameter für keine Änderum |                  |                         |
| VİP<br>Voicemail Box<br>Voicemail Message<br>Vorkasse                                                                                   | ~                                                                                                    | <u>×</u>         | × ×                     |

2. **Parameter wählen:** Wählen Sie aus der linken Liste den gewünschten Parameter.

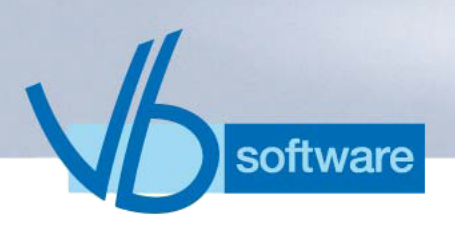

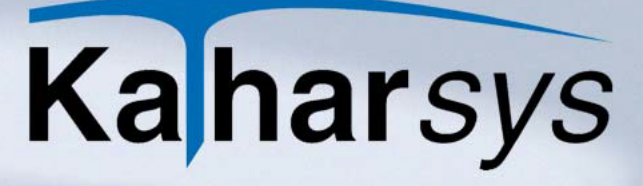

- 3. **Aktivierung:** Wählen Sie aus der Aufklappliste den gewünschten Eintrag.
- 4. **Deaktivierung:** Wählen Sie aus der Aufklappliste den gewünschten Eintrag.
- 5. **Keine Änderung:** Wählen Sie aus der Aufklappliste den gewünschten Eintrag.

# 8.2 Grundeinstellungen

# 8.2.1 Firmen-Logo integrieren

In Auswertungsberichten können Sie Ihr Firmen-Logo integrieren. Firmen-Logos können Sie in den Formaten BMP, ICO, WMF oder EMF integrieren.

## So integrieren Sie Ihr Firmen-Logo:

1. Wechseln Sie auf die Registerkarte Firmen-Logo.

| Konfiguration Grundeinstellungen      |                                                                                                    | X                                        |
|---------------------------------------|----------------------------------------------------------------------------------------------------|------------------------------------------|
| Registrierung Bewertung Datenschutz W | <ul> <li>Zährung Optionen Firmen-Logo</li> <li>C:\</li> <li>PROGRA~1</li> <li>⊘ vbkatsys</li> <li>⊘ bin</li> </ul> | *.bmp;*.ico;*.wmf;*.emf<br>KatharSys.bmp |
| Kaharsys                              | c: [teddy]                                                                                                    | Image Files (*.bmp, *.ico, *.wr 💌        |
| Kopiere                               |                                                                                                    | X Abbrechen ? Hilfe                      |

- 2. Wählen Sie das Verzeichnis, in dem Ihr Firmen-Logo gespeichert ist.
- 3. Klicken und markieren Sie die gewünschte Bilddatei. Sie wird im oberen Vorschaufenster angezeigt. Im unteren Vorschaufenster befindet sich die derzeit ausgewählte Bilddatei.
- 4. Klicken Sie **Kopieren**. Ihr Firmen-Logo wird ins untere Vorschaufenster kopiert. Ab sofort wird diese Bilddatei als Ihr Firmen-Logo in Auswertungsberichten angezeigt.

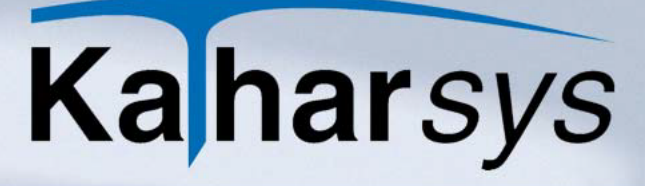

# 8.2.2 Aktualisierungs-Intervalle festlegen

software

Über die Aktualisierungs-Intervalle legen Sie fest, wie oft

- die Datenaufnahme der angebundenen TK-Systeme erfolgen soll und wie oft
- aufgenommene Daten in die KatharSys-Datenbank geschrieben werden.

### So legen Sie die Aktualisierungs-Intervalle fest:

1. Wechseln Sie auf die Registerkarte **Optionen**.

| Konfiguration Grundeinstellungen                                 |
|------------------------------------------------------------------|
| Registrierung Bewertung Datenschutz Währung Optionen Firmen-Logo |
| Intervalle                                                       |
| Status Datenaufnahme aktualisieren alle 5 💌 Minuten              |
| Status Datenbank aktualisieren alle 🗧 🚽 Minuten                  |
|                                                                  |
| Format für Datenträgeraustausch                                  |
| OTAUS (Bargeldloser Inlandszahlungsverkehr)                      |
| C DTSEQ (Datenübergabe an z.B. Lohndatenerfassung)               |
| <u> </u>                                                         |

- 2. Wählen Sie die Intervalle für Datenaufnahme und Aktualisierung der Datenbank:
  - **Datenaufnahme:** Wählen Sie das Intervall, in dem das Modul Kathar*Sys* GETDAT Daten der angebunden TK-Anlagen abfragen und aufnehmen soll.
- Hinweis: Beachten Sie, daß ein Sofortausdruck frühestens nach dem hier für die Datenaufnahme eingestellten Intervall erfolgen kann.
  - Datenbank-Aktualisierung: Wählen Sie das Intervall, in dem aufgenommene (aber noch gepufferte) Daten in die Datenbank geschrieben werden.
  - 3. Klicken Sie OK.

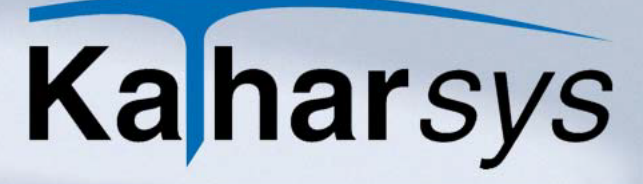

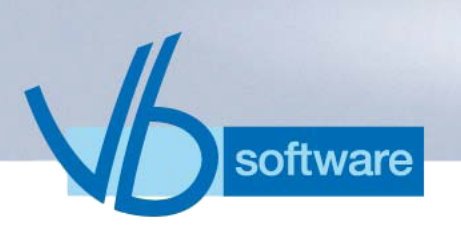

# 8.2.3 Datenträgeraustausch-Format festlegen

Für die Weiterverarbeitung von Verbindungs-Daten in anderen Anwendungen können Sie zwei spezielle Formate für den Datenträgeraustausch festlegen - DTAUS und DTSEQ.

Für bestimmte Auswertungen (z. B. Auswertungen nach PIN-Nummern) können Sie im Bereich **Auswertungsart** (Registerkarte **Abfrage**) die Option **Datenträgeraustauschformat** aktivieren. Die im Auswertungsbericht ausgegebenen Daten werden dann entweder im DTAUS- oder im DTSEQ-Format ausgegeben - je nachdem, welches Format Sie hier als Datenträgeraustauschformat festlegen.

## So legen Sie das Datenträgeraustauschformat fest:

1. Wechseln Sie auf die Registerkarte Optionen.

| Konfiguration Grundeinstellungen                                 |
|------------------------------------------------------------------|
| Registrierung Bewertung Datenschutz Währung Optionen Firmen-Logo |
|                                                                  |
| Status Datenaufnahme aktualisieren alle 5 🔄 Minuten              |
| Status Datenbank aktualisieren alle 5 💌 Minuten                  |
|                                                                  |
| Format für Datenträgeraustausch                                  |
| DTAUS (Bargeldloser Inlandszahlungsverkehr)                      |
|                                                                  |
| O DTSEQ (Datenübergabe an z.B. Lohndatenerfassung)               |
|                                                                  |
| 🛛 🖌 🗹 🖉 🖉 🖉 🖉 🖉 🖉                                                |

- 2. Klicken und wählen Sie das Datenträgeraustauschformat:
  - **DTAUS:** Wählen Sie **DTAUS**, wenn Sie Daten zur Weiterverarbeitung in anderen Anwendungen im DTAUS-Format exportieren möchten.
  - **DTSEQ:** Wählen Sie **DTSEQ**, wenn Sie Daten zur Weiterverarbeitung in anderen Anwendungen im DTSEQ -Format exportieren möchten.

# 8.2.4 Währungseinstellungen festlegen

Bevor Sie die in Auswertungen gelisteten Kosten in der gewünschten Währung ausgeben lassen können, müssen Sie die Währung konfigurieren.

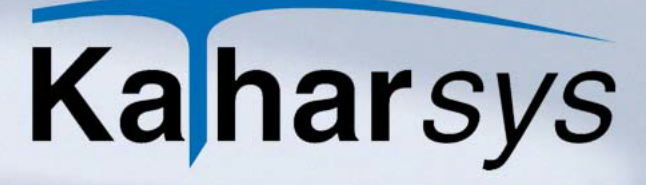

# So definieren Sie die Einstellungen für eine bestimmte Währung:

1. Wechseln Sie auf die Registerkarte Währung.

| Konfiguration Grundeinstellungen 🛛 🔀                                                                                                    |                      |             |                               |            |   |  |  |
|----------------------------------------------------------------------------------------------------|----------------------|-------------|-------------------------------|------------|---|--|--|
| Registrierung       Bewertung       Datenschutz       Währung       Optionen       Firmen-Logo         Aktiv       U.S. Dollar       Image: State of the state of the state |                      |             |                               |            |   |  |  |
| - Währung                                                                                                    | l <b>⊣</b><br>Symbol | ■<br>Eaktor | ► ► + •<br>Steuer-Bezeichnung | ■ > Steuer | × |  |  |
| ► U.S. Dollar                                                                                                    | \$                   | 1,2         | Tax                           | 18         |   |  |  |
| Deutsche Mark                                                                                                    | DM                   | 1,95583     | Mwst.                         | 15         |   |  |  |
| Euro                                                                                                    | €                    | 1           | Mwst.                         | 16         |   |  |  |
|                                                                                                    |                      |             |                               |            |   |  |  |
| ▲bbrechen ? Hilfe                                                                                                    |                      |             |                               |            |   |  |  |

- 2. Legen Sie eine neue Währung wie folgt an:
  - Währung erfassen: Klicken Sie die -Schaltfläche und tragen Sie in der neu erstellten Tabellenzeile in jede Zelle den gewünschten Wert für Ihre neue Währung ein. Klicken Sie die
     Schaltfläche, um Ihre neue Währung zu übernehmen.
  - Ändern: Klicken und markieren Sie die gewünschte Tabellen-Zeile und ändern Sie einzelne Einträge.
  - Löschen: Markieren Sie die unerwünschte Tabellen-Zeile und klicken Sie die Schaltfläche.
  - Brutto-Netto-Berechnung: Klicken Sie die Schaltfläche und wählen Sie die neu erstellte Währung. Klicken und wählen Sie im Bereich Berechnung, ob die Kosten einer Auswertung in der neuen Währung inklusive der angegebenen Steuern (brutto) oder exklusive selbiger (netto) ausgewiesen werden sollen.

### 8.2.5 Datenschutz-Einstellungen festlegen

oftware

Aus Datenschutz-Gründen können Sie für jede einzelne Gesprächsart (z. B. "Dienst" oder "Privat") grundsätzlich definieren, wieviele Ziffern einer angewählten Rufnummer (vom Ende her gekürzt) in einer Auswertung nicht dargestellt werden.

Hinweis: Beachten Sie, daß - im Gegensatz zu VIP-Stellen - die gekürzten Rufnummern in der Datenbank vollständig abgelegt sind; die Kür-

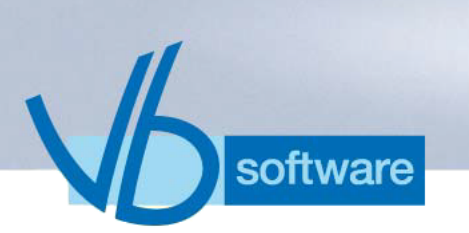

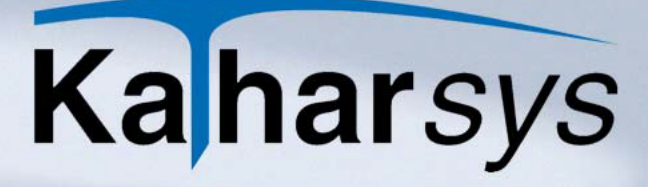

zung bezieht sich nur auf die Ausgabe in einer Auswertung/Report.

## So legen Sie Rufnummern-Kürzungen fest:

1. Wechseln Sie auf die Registerkarte Datenschutz.

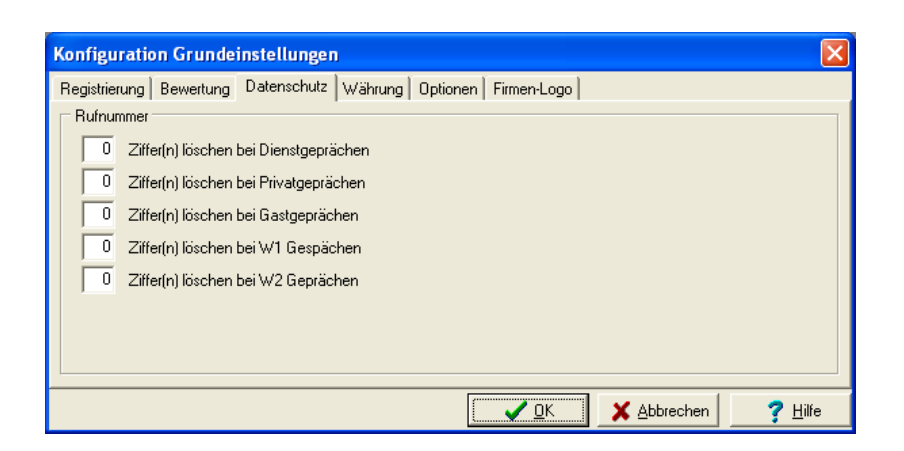

- 2. Tragen Sie für jede Gesprächsart die gewünschte Kürzung (vom Ende her) ein.
- 3. Klicken Sie **OK**.

# 8.2.6 Daten-Registrierung

8.2.6.1 Registrierungsschwelle setzen

Sie können für jede einzelne Gesprächsart (z. B. "Dienst" oder "Privat") festlegen, ab wievielen Einheiten - oder ab wievielen Sekunden - Verbindungsdaten in die Kathar*Sys*-Datenbank aufgenommen werden sollen.

#### So setzen Sie die Registrierungsschwelle:

1. Wechseln Sie auf die Registerkarte Registrierung.

| Konfiguration Grundeinstellungen                                                                                                    | ×                                                                                                    |
|----------------------------------------------------------------------------------------------------|----------------------------------------------------------------------------------------------------|
| Registrierung       Bewertung       Datenschutz       Währung       Optionen       Firr         Limit       Basis Einheiten       Basis Zeit       Image: Seit Seit Seit Seit Seit Seit Seit Seit | men-Logo<br>Optionen<br>Registrierung Nebenstelle per Zufall<br>Registrierung PIN per Zufall<br>Keine Registrierung von Privatgesprächen<br>ennzeichnung Langsprecher ab 10 Minuten |
|                                                                                                    | ✓ <u>OK</u> ★ <u>A</u> bbrechen ? <u>H</u> ilfe                                                                                                    |

- 2. Legen Sie im Bereich **Limit** die Registrierungsschwelle wie folgt fest:
  - Auf Einheiten-Basis: Tragen Sie ein, ab wieviel Einheiten für jede Gesprächsart Verbindungsdaten aufgenommen werden sollen.
  - Auf Zeit-Basis: Wechseln Sie auf die Registerkarte *Basis Zeit* und erfassen Sie zusätzlich die minimale Verbindungsdauer, nach der eine entsprechende Verbindung in die Datenbank aufgenommen wird.
- 3. Klicken Sie OK.
- Hinweis: Verbindungen gleicher Gesprächsart können über unterschiedliche Provider geführt werden, die für die Berechnung angefallener Kosten entweder die Verbindungszeit oder die Verbindungseinheiten zugrunde legen. Nehmen Sie deshalb für jede Gesprächsart beide Einstellungen vor.

#### 8.2.6.2 Registrierung per Zufall

software

Sie können festlegen, daß Verbindungen über Nebenstellen oder PIN-Nummern grundsätzlich nur per Zufall in die Datenbank aufgenommen werden.

### So legen Sie die Registrierung per Zufall fest:

1. Wechseln Sie auf die Registerkarte Registrierung.

| Konfiguration Gr                                                                                                    | undeinstellungen                                                                                                    |                                                                                                    | 2                                                                                                    | × |
|----------------------------------------------------------------------------------------------------|----------------------------------------------------------------------------------------------------|----------------------------------------------------------------------------------------------------|----------------------------------------------------------------------------------------------------|---|
| Registrierung Bewer<br>Limit<br>Basis Einheiten<br>Registrierung vor<br>Registrierung vor<br>Registrierung vor<br>Registrierung vor | ertung   Datenschutz   V<br>Basis Zeit  <br>1 Dienstgesprächen ab  <br>1 Privatgesprächen ab  <br>1 Gastgesprächen ab  <br>1 W1 Gesprächen ab  <br>n W2 Gesprächen ab | Êhrung Optione<br>1 Einheit(en)<br>1 Einheit(en)<br>1 Einheit(en)<br>1 Einheit(en)<br>1 Einheit(en) | onen Firmen-Logo<br>Optionen<br>Registrierung Nebenstelle per Zufall<br>Registrierung PIN per Zufall<br>Keine Registrierung von Privatgesprächen<br>Kennzeichnung Langsprecher ab 10 Minuten<br>n) | - |
|                                                                                                    |                                                                                                    | [                                                                                                   | K_Abbrechen ? Hilfe                                                                                                    |   |

- 2. Aktivieren Sie die Klickbox **Registrierung Nebenstelle per Zufall**, um sämtliche Verbindungen, die über Nebenstellen geführt werden, nur per Zufall in die Datenbank aufzunehmen.
- 3. Aktivieren Sie die Klickbox **Registrierung PIN per Zufall**, um sämtliche Verbindungen, die über PIN-Nummern geführt werden, nur per Zufall in die Datenbank aufzunehmen.
- 4. Klicken Sie **OK**.
- 8.2.6.3 Privatgespräche ausschließen

software

Sie können festlegen, daß Privat-Verbindungen grundsätzlich nicht in die Datenbank aufgenommen werden.

### So schließen Sie Privat-Verbindungen aus:

- 1. Wechseln Sie auf die Registerkarte Registrierung.
- 2. Aktivieren Sie die Klickbox Keine Registrierung von Privatgesprächen.
- 3. Klicken Sie OK.

# 8.2.6.4 Langsprecher-Kennzeichnung

Sie können festlegen, ab welcher Verbindungsdauer Verbindungen in Auswertungen mit dem Kennzeichen "Langsprecher" versehen werden.

## So legen Sie die Verbindungsdauer für das Kennzeichen "Langsprecher fest:

1. Wechseln Sie auf die Registerkarte *Registrierung*.

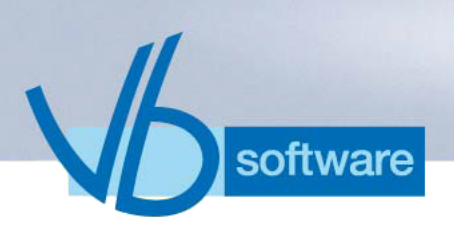

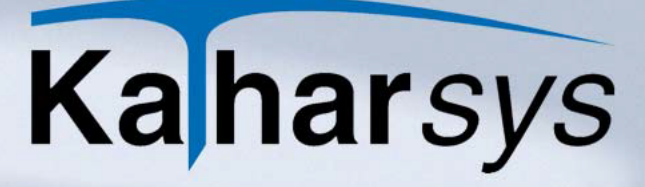

- 2. Tragen Sie die minimale Verbindungsdauer für die Langsprecher-Kennzeichnung im Eintragsfeld **Kennzeichnung Langsprecher ab XY Minuten** ein.
- 3. Klicken Sie **OK**.

# 8.2.7 Bewertung

8.2.7.1 Verrechnungsnummern und Dienstgespräche

Für Verbindungen, die unter einer Verrechnungsnummer geführt werden, bzw. für Dienstgespräche können Sie bei Einbuchung in die Datenbank bestimmen, wie diese zu behandeln sind.

#### So legen Sie die weitere Buchung fest:

- 1. Wechseln Sie auf die Registerkarte Bewertung.
- 2. Aktivieren Sie die gewünschte Klickbox im Bereich **Privat** wie folgt:
  - Gespräche mit VrNr. sind Privatgespräche: Sämtliche unter einer Verrechnungsnummer geführten Verbindungen werden außerdem als Privatgespräche in die Datenbank aufgenommen.
  - Gespräche gelten als Dienstgespräche bis Zone [xy]: Verbindungen, die in den Zonen bis einschließlich der eingetragenen geführt werden, werden automatisch als Dienstgespräche in die Datenbank aufgenommen.
- 3. Klicken Sie **OK**.

### 8.2.7.2 Rufnummern-Identifikation

Verbindungen mit Teilnehmern, die in der Stammdatenverwaltung Kathar*Sys* STAMM eingetragen sind, können Sie automatisch identifizieren lassen. In Auswertungsberichten wird dann statt der angewählten Rufnummer der identifizierte Teilnehmer gelistet.

### So lassen Sie Rufnummern automatisch identifizieren:

- 1. Wechseln Sie auf die Registerkarte Bewertung.
- 2. Aktivieren Sie die Klickbox Identifiziere Rufnummer aus Stammdatenverwaltung.
- 3. Klicken Sie OK.

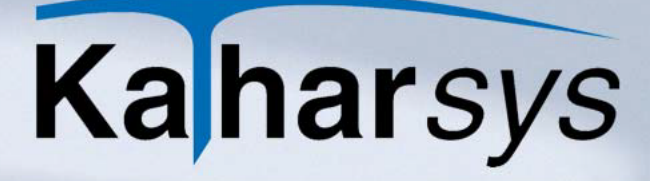

#### 8.2.7.3 Übersetzung

oftware

Wird von einem angebundenen TK-System kein Eintrag für eine Nebenstelle ausgegeben, können Sie einen entsprechenden Vermerk in die Datenbank aufnehmen. In Auswertungsberichten steht für diese Verbindungen dann Ihr Vermerk anstelle der fehlenden Nebenstelle.

#### So legen Sie einen Vermerk für fehlende Nebenstellen fest:

- 1. Wechseln Sie auf die Registerkarte Bewertung.
- 2. Tragen Sie Ihren Vermerk (bis 10 Zeichen) im Eintragsfenster Einfügen wenn Feld Nebenstelle leer ein.
- 3. Klicken Sie **OK**.

#### 8.2.7.4 Grundbeträge

Sie können festlegen, ob für Nebenstellen ohne Verbindungskosten grundsätzlich ein Grundbetrag berechnet werden soll.

#### So legen Sie Grundbeträge fest:

- 1. Wechseln Sie auf die Registerkarte Bewertung.
- 2. Aktivieren Sie die Klickbox auch für Nebenstellen ohne Einheiten im Bereich Grundbetrag.
- 3. Klicken Sie **OK**.

#### 8.2.7.5 GKZ-Umsetzung

Sie können festlegen, unter welcher Kennung sämtliche Verbindungen, die als "Wahlfrei 1"- oder "Wahlfrei 2"-Verbindungen von den angebundenen TK-Anlagen überstellt werden, in die Datenbank aufgenommen werden.

## So bestimmen Sie die Einbuchungskennung:

- 1. Wechseln Sie auf die Registerkarte Bewertung.
- Klicken Sie die Schaltfläche und wählen Sie aus der Aufklapp-Liste für "Wahlfrei 1" und "Wahlfrei 2" jeweils die gewünschte Kennung (D="Dienst", P="Privat", G="Gast", B="Wahlfrei 1", S="Wahlfrei 2").
- 3. Klicken Sie **OK**.

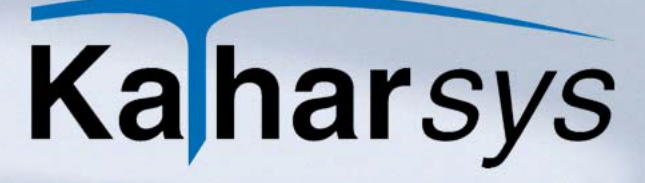

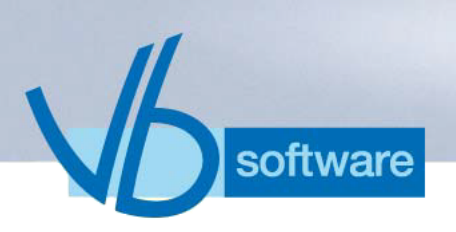

# 8.3 Verzonungseinstellungen

Um die korrekte Einbuchung der Verzonungseinstellungen vornehmen, indem Sie die Ortskennziffern-Datei für Ihren Standort einlesen.

Wählen Sie Konfiguration/Ortskennziffern(Avon), um das Dialogfenster Konfiguration Ortskennziffer (Avon) aufzurufen.

| Ko | Konfiguration Ortskennziffer (Avon) |                        |         |    |        |                  |             |               |
|----|-------------------------------------|------------------------|---------|----|--------|------------------|-------------|---------------|
|    | )rtskennziffer                      |                        |         | Be | ereich |                  |             |               |
| 14 | von                                 |                        | + - < > | ~  |        | u < ►            | ▶ + -       | ~ X           |
|    | Vorwahl                             | Vorwahlname            | Bereich | ^  |        | Bereich          | Bezeichnung | ^             |
|    | 0010                                | Fernamt International  | 4       | -  |        | 1                | City        |               |
|    | 00118                               | Auskunft International | 8       |    |        | 2                | R50         |               |
|    | 0012                                | USA - KANADA           | 6       |    |        | 3                | R200        |               |
|    | 0013                                | USA - KANADA           | 6       |    |        | 4                | Fern        |               |
|    | 0014                                | USA - KANADA           | 6       |    |        | 5                | Int1        |               |
|    | 0015                                | USA - KANADA           | 6       |    |        | 6                | Int2        |               |
|    | 0016                                | USA - KANADA           | 6       |    |        | 7                | Welt 1      |               |
|    | 0017                                | USA - KANADA           | 6       |    |        | 8                | Welt 2      |               |
|    | 0018                                | USA - KANADA           | 6       |    |        | 9                | Sonder 1    |               |
|    | 0019                                | USA - KANADA           | 6       |    |        | 10               | Sonder 2    |               |
|    | 0020                                | Ägypten                | 6       |    |        |                  |             |               |
|    | 00212                               | Marokko                | 6       |    |        |                  |             |               |
|    | 00213                               | Algerien               | 6       | ~  |        |                  |             | ~             |
|    |                                     |                        |         |    | -      |                  |             |               |
|    |                                     |                        | 🗸 🗸 🖸   | iκ |        | 🗙 <u>A</u> bbred | shen 🤶 🏹    | <u>H</u> ilfe |

- 1. **Standort wählen:** Wählen Sie im Aufklappfenster *Ortskennziffer* diejenige Ortsvorwahl/Standort, an dem Sie Ihr TK-System betreiben.
- 2. **Einlesen:** Klicken Sie die P-Schaltfläche und folgen Sie den Anweisungen, um Ihre Standort-Datei einzulesen.
  - Ergänzen und löschen: Klicken Sie die "+"-Schaltfläche, um manuell Einträge zu ergänzen. Markieren Sie einen Tabelleneintrag und klicken Sie die "-"-Schaltfläche um einen Eintrag zu löschen.
- 3. **Bereiche definieren:** Ändern und ergänzen Sie die Zonenbezeichnungen unter *Bereich*, wenn Sie andere Zonenbezeichnungen wünschen.

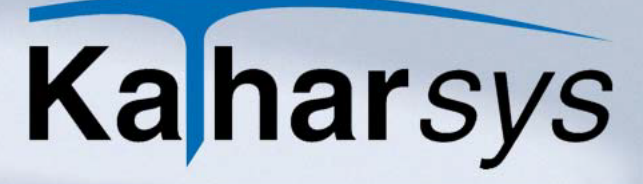

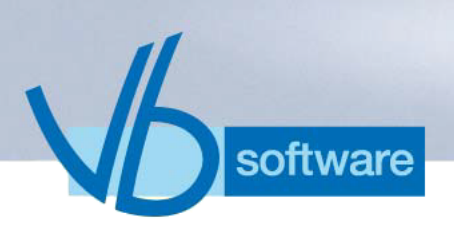

# 8.4 Netzanbieter definieren

Um die Verbindungskosten Ihrer TK-Systeme über verschiedene Netzanbieter (Provider) korrekt zu erfassen, müssen Sie für jeden Provider einmalig eine Grundkonfiguration vornehmen.

### So erfassen Sie neue Netzanbieter (Provider):

- 1. Klicken Sie das Haupt-Menü Konfiguration.
- 2. Klicken Sie **Netzanbieter**. Das Dialogfenster **Konfiguration Netzanbieter** erscheint.

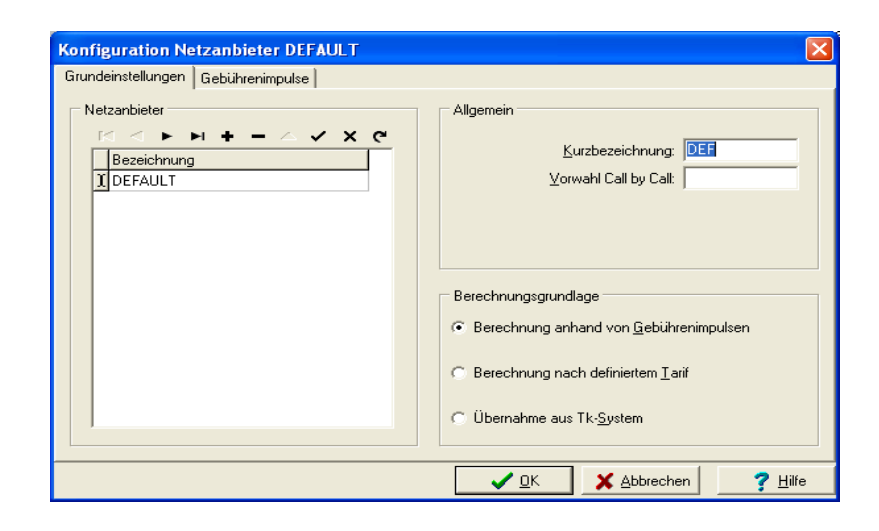

3. Klicken Sie die -Schaltfläche, und tragen Sie eine neue

Bezeichnung für den Provider ein. Klicken Sie die Schaltfläche, um Ihren Eintrag zu übernehmen.

- 4. Erfassen Sie eine Kurzbezeichnung im Bereich Allgemein.
- 5. Erfassen Sie die spezielle Provider-Vorwahl im Bereich **Allgemein**.
- 6. Legen Sie den providerspezifischen Abrechnungsmodus wie folgt fest:
  - Berechnung anhand von Gebührenimpulsen: Der Provider übermittelt die Anzahl der angefallenen Einheiten. Legen Sie anschließend auf der Registerkarte *Gebührenimpulse* die Kosten je angefallener Einheit fest.
  - Berechnung nach definiertem Tarif: Der Provider bepreist seine Leistung abhängig von Tag und Uhrzeit. Legen Sie anschließend auf der Registerkarte

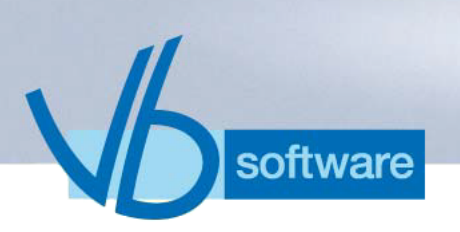

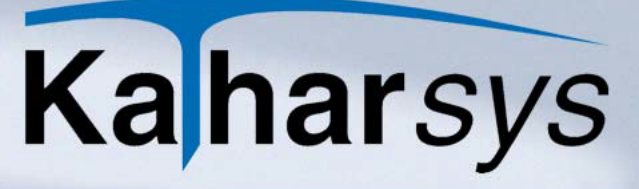

*Tarife* fest, ob die Kosten des Providers auf der Basis von Gebühren- oder Zeit-Einheiten anfallen.

# 8.4.1 Berechnungsgrundlage konfigurieren

8.4.1.1 Nach Gebührenimpulsen berechnen

Wenn ein Netzanbieter (Provider) gleichmäßig Gebührenimpulse zwecks Abrechnung übermittelt, schlüsseln Sie die angefallenen Kosten je nach Gesprächsart (Dienst, Privat, usw.) auf.

#### So stellen Sie die Kostenaufschlüsselung ein:

- Markieren Sie den gewünschten Provider und überprüfen Sie, ob die Option Berechnung anhand von Gebührenimpulsen aktiviert ist.
- Wechseln Sie auf die Registerkarte Gebührenimpulse. Erfassen Sie für jede Gesprächsart Dienst bis Wahlfrei 2 Einträge wie folgt:
  - **Grundbetrag:** Geben Sie an, welche Kosten als Grundbetrag für die jeweilige Gesprächsart für diesen Provider anfallen.
  - 1. Staffel "Bis Einheiten und "Betrag: Geben Sie an, bis zu wievielen Gebühreneinheiten der einzugebende, zugeordnete Einheitenbetrag berechnet werden soll.
  - 2. Staffel "Bis Einheiten und "Betrag: Geben Sie an, ab wievielen Gebühreneinheiten der anschließend einzugebende, zugeordnete Einheitenbetrag berechnet werden soll.
  - Sonstiger Betrag: Erfassen Sie den Betrag f
    ür Verbindungen, deren Geb
    ühreneinheiten 
    über dem f
    ür die 2. Staffel eingegebenen Limit liegt.

#### 8.4.1.2 Übernahme aus TK-System

Wenn Sie möchten, daß sämtliche Verbindungskosten für einen einzelnen Netzanbieter (Provider) ausschließlich aus dem angebundenen TK-System übergeben werden, aktivieren Sie die Option **Übernahme aus TK-System**.

## So definieren Sie die Übernahme aus TK-System:

- 1. Markieren Sie den gewünschten Provider.
- 2. Aktivieren Sie die Option Übernahme aus TK-System im

### Bereich Berechnungsgrundlage.

#### 8.4.1.3 Nach definiertem Tarif berechnen

#### 8.4.1.3.1 Allgemeines

oftware

Über Ihre auszuwertenden TK-Systeme kommen Verbindungen über unterschiedliche Netzanbieter (Provider) zustande. Damit die entstehenden Kosten korrekt verbucht werden können, müssen Sie jeden Netzanbieter, über den Verbindungen geführt werden, einzeln erfassen bzw. konfigurieren.

Sofern die unterschiedlichen Netzanbieter keine Gebührenimpulse übermitteln, stellen sie Verbindungskosten entweder

- auf der Grundlage eines Minutenpreises oder
- auf der Grundlage eines Preises für eine bestimmte Taktlänge zu einer bestimmten Tages- bzw. Uhrzeit

#### in Rechnung.

Für Netzanbieter (Provider), die auf diese Weise die Kosten ermitteln, müssen Sie entsprechende Einstellungen machen, damit Verbindungen Ihrer TK-Systeme korrekt in die Kathar*Sys*-Datenbank eingebucht werden.

#### 8.4.1.3.2 Tarife nach Minutenpreisen

Einige Netzanbieter (Provider) rechnen Verbindungskosten auf der Grundlage von Minuten-Preisen zu einer bestimmten Tageszeit ab. Diese individuellen Abrechnungseinstellungen müssen Sie wenn Ihre TK-Anlage nicht automatisch einen korrekten Datensatz liefern kann - entsprechend bei der Konfiguration dieses Netzanbieters einstellen.

#### So definieren Sie Tarife nach Minutenpreisen:

- Markieren Sie den gewünschten Provider und überprüfen Sie, ob die Option Berechnung nach definiertem Tarif aktiviert ist.
- 2. Wechseln Sie auf die Registerkarte Tarife.

| Konfiguration Netzanbieter DEFAULT                                                                                                    |                                                                                                    |
|----------------------------------------------------------------------------------------------------|----------------------------------------------------------------------------------------------------|
| Grundeinstellungen Tarife                                                                                                    |                                                                                                    |
| Zone<br>Zone<br>I City<br>Fern<br>Regio50<br>Regio200<br>International1<br>International2<br>Weltweit1<br>Berechnung<br>C auf <u>G</u> ebühreneinheiten | Babatt in Prozent:       0         Dauer grster Takt (Sekunden):       60         Dauer folgender Takt (Sekunden):       1         Breis je Einheit:       0.0612         Verktags       Sa/So/Feiertags         ab Uhrzeit       Preis pro Minute         Grundbetrag       Gültig ab Dauer         O0:00:00       0       0.0612         O0:00:00       0       00:00:00 |
|                                                                                                    | QKX_Abbrechen? ∐ilfe                                                                                                    |

- 3. Aktivieren Sie die Option **auf Minutenpreisen** im Bereich **Berechnung**.
- 4. **Zonen definieren:** Erfassen Sie sämtliche unterschiedlichen Zonen über die Rekorderschaltflächen.
- 5. **Rabatt:** Geben Sie einen prozentualen Wert für einen eventuell mit dem Provider vereinbarten Preisnachlaß ein.
- 6. Taktung: Definieren Sie die Taktung wie folgt:
  - Dauer erster Takt (Sekunden): Gibt die Taktlänge in Sekunden des ersten Taktes an.
  - Dauer folgender Takt (Sekunden): Gibt die Taktlänge für alle folgenden Takte an.
- 7. Wählen Sie eine Zone.

software

- Schalten Sie zwischen Werktags und Sa/So/Feiertags entsprechend um und erfassen Sie die providerspezifischen Preisstaffellungen je Uhrzeit über die Rekorderschaltflächen wie folgt:
  - **ab Uhrzeit:** Geben Sie an, ab welcher Uhrzeit die weiteren Einstellungen gelten sollen.
  - **Grundbetrag:** Geben Sie einen eventuell anfallenden Grundbetrag an.
  - **Preis pro Minute:** Geben Sie den Preis für eine Minute an, der vom Beginn der Verbindung an berechnet wird.
  - Gültig ab Dauer (Preis pro Minute): Geben Sie an,

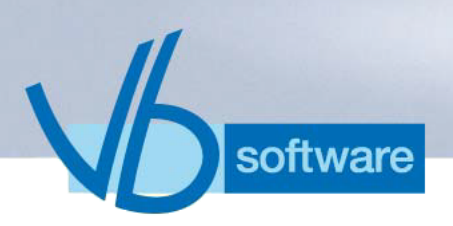

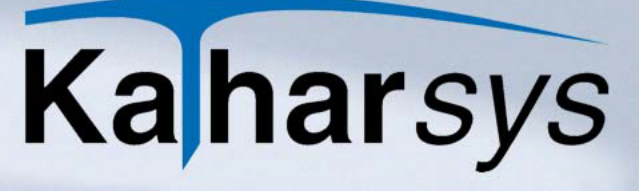

ab welcher Verbindungsdauer der Preis pro Minute abgerechnet wird.

- Geänderter Preis pro Minute: Geben Sie den Preis für eine Minute an, der ab einer bestimmten Verbindungsdauer berechnet wird.
- Gültig ab Dauer (Geänderter Preis pro Minute): Geben Sie an, ab welcher Verbindungsdauer der geänderte Preis pro Minute berechnet wird.
- Wählen Sie die nächste Zone und verfahren Sie entsprechend, bis Sie für alle Zonen die nötigen Preisstaffellungen erfaßt haben.

### 8.4.1.3.3 Tarife nach Gebühreneinheiten

Einige Netzanbieter (Provider) rechnen Verbindungskosten auf der Grundlage von Minuten-Preisen zu einer bestimmten Tageszeit ab. Diese individuellen Abrechnungseinstellungen müssen Sie wenn Ihre TK-Anlage nicht automatisch einen korrekten Datensatz liefern kann - entsprechend bei der Konfiguration dieses Netzanbieters einstellen.

#### So definieren Sie Tarife nach Gebühreneinheiten:

- 1. Markieren Sie den gewünschten Provider und überprüfen Sie, ob die **Option Berechnung nach definiertem Tarif** aktiviert ist.
- 2. Wechseln Sie auf die Registerkarte Tarife.

| Konfiguration Netzanbieter DEFAULT                                                                                                    |                                                           |
|----------------------------------------------------------------------------------------------------|-----------------------------------------------------------|
| Grundeinstellungen Tarife                                                                                                    |                                                           |
| Image: Image: Image | <u>R</u> abatt in Prozent:                                |
| I City City                                                                                                    | Dauer erster Takt (Sekunden): 60                          |
| Fern Elegio50                                                                                                    | Dauer <u>f</u> olgender Takt (Sekunden): 1                |
| Regio200                                                                                                    | Preis je Einheit: 0,0612                                  |
| International1                                                                                                    |                                                           |
| International2                                                                                                    | I⊂ < ► ► + -  ✓ Werktags Sa/So/Feiertags                  |
| Weltweit1                                                                                                    | ab Uhrzeit Taktlänge in Sek. Geänderter Preis pro Einheit |
| Berechnung                                                                                                    | Grundbetrag Gültig ab Dauer Gültig ab Dauer               |
| C auf <u>M</u> inutenpreisen                                                                                                    | 00:00:00 0 60 00:00:00 0 00:00:00                         |
| • auf <u>G</u> ebühreneinheiten                                                                                                    |                                                           |
|                                                                                                    | 🗸 OK 🛛 🗙 Abbrechen 🦷 🏅 Hilfe                              |

- 3. Aktivieren Sie die Option **auf Gebühreneinheiten** im Bereich **Berechnung**.
- 4. **Zonen definieren:** Erfassen Sie sämtliche unterschiedlichen Zonen über die Rekorderschaltflächen.
- 5. **Rabatt:** Geben Sie einen prozentualen Wert für einen eventuell mit dem Provider vereinbarten Preisnachlaß ein.
- 6. **Preis je Einheit:** Erfassen Sie den Preis je Gebühreneinheit.
- 7. Wählen Sie eine Zone.
- Schalten Sie zwischen Werktags und Sa/So/Feiertags entsprechend um und erfassen Sie die providerspezifischen Preisstaffellungen je Uhrzeit über die Rekorderschaltflächen wie folgt:
  - **ab Uhrzeit:** Geben Sie an, ab welcher Uhrzeit die weiteren Einstellungen gelten sollen.
  - **Grundbetrag:** Geben Sie einen eventuell anfallenden Grundbetrag an.
  - **Taktlänge in Sek.:** Geben Sie an, wie lange ein Takt des Providers vom Beginn der Verbindung an ist.
  - Gültig ab Dauer (Taktlänge in Sek.): Geben Sie an, ab welcher Verbindungsdauer diese Taktlänge gilt.
  - Geänderter Preis pro Einheit: Geben Sie den Preis für eine Einheit an, der ab einer bestimmten Verbindungsdauer berechnet wird.
  - Gültig ab Dauer (Geänderter Preis pro Einheit): Geben Sie an, ab welcher Verbindungsdauer der geänderte Preis pro Einheit berechnet wird.
- 9. Wählen Sie die nächste Zone und verfahren Sie entsprechend, bis Sie für alle Zonen die nötigen Preisstaffellungen erfaßt haben.

# 8.5 TK-System

oftware

# 8.5.1 Standorte definieren

Wenn Sie Verbindungsdaten von verschiedenen TK-Systemen (remote-Modus) abfragen, müssen Sie den unterschiedlichen TK-Systemen die korrekten Verzonungs-Vorwahlen einstellen. So können Verbindungen unterschiedlicher TK-Systeme mit der korrekten Zone eingebucht werden.

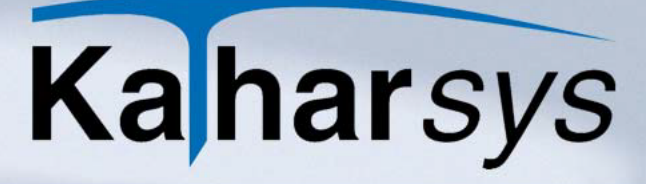

Wählen Sie Konfiguration/TK-System um das Dialogfenster Konfiguration TK-System aufzurufen.

| Konfiguration TK-S       | ystem 🔀               |
|--------------------------|-----------------------|
| Standort Anbindung       |                       |
| $\bowtie < \rhd \bowtie$ | + =                   |
| <u>N</u> etzwerk         | Pbx-Id Ortskennziffer |
|                          |                       |
|                          |                       |
|                          |                       |
|                          |                       |
|                          |                       |
|                          | QK ▲bbrechen? Hilfe   |

- 1. **TK-Netzwerk:** Klicken Sie die "+"-Schaltfläche, und erfassen Sie die spezifische Netzwerk-Nr. des TK-Netzwerks.
- 2. Pbx-Id: Erfassen Sie die zugehörige Pbx-Id, sofern vorhanden.
- 3. **Ortskennziffer:** Wählen Sie aus der Aufklappliste *Ortskennziffer* die Vorwahl des Standortes, an dem die angebundende TK-Anlage zu erreichen ist.
- Hinweis: Fragen Sie Ihren TK-Administrator, wenn Sie Netzwerk-Nr. und Pbx-Id nicht kennen.

### 8.5.2 Netzanbieter zuweisen

oftware

Auf der Registerkarte *Anbindung* legen Sie für diejenigen Netzwerke, TK-Anlagen, Bündel oder einzelnen Kanäle diejenigen Provider fest, bei denen dauerhafte Netzverbindungen installiert sind.

1. Wechseln Sie auf die Registerkarte Anbindung.

| K | on  | figura | ution TI   | K-Syste | m        |                |              |   | ×                             |
|---|-----|--------|------------|---------|----------|----------------|--------------|---|-------------------------------|
| 9 | ita | ndort  | Anbindur   | ng      |          |                |              |   |                               |
|   | I   | •      | <b>F F</b> | H +     | - ~      | ×              |              |   | Einrichten<br><u>N</u> etz-Id |
|   |     | Netzld | Pbxld      | Bündel  | Vs/Kanal | ->Netzanbieter | ld           | ^ |                               |
|   | Þ   | 1      | 1          | 1       | 1        |                | 1            |   | <u>P</u> bx-Id                |
|   | ŀ   | 1      | 1          | 1       | 10       |                | 1            |   |                               |
|   | ľ   | 1      | 1          | 1       | 11       |                | 1            |   | <u>B</u> ündel                |
|   | ·   | 1      | 1          | 1       | 12       |                | 1            |   |                               |
|   | ŀ   | 1      | 1          | 1       | 13       |                | 1            |   | ,<br>Verbindungssatz/Kanal    |
|   | ľ   | 1      | 1          | 1       | 14       |                | 1            |   | bis                           |
|   | ·   | 1      | 1          | 1       | 15       |                | 1            |   | Netzanbieter                  |
|   |     | 1      | 1          | 1       | 16       |                | 1            |   |                               |
|   | ľ   | 1      | 1          | 1       | 17       |                | 1            |   |                               |
|   | ŀ   | 1      | 1          | 1       | 18       |                | 1            |   |                               |
|   | ŀ   | 1      | 1          | 1       | 19       |                | 1            | ~ | Ţ: ∠urugen Ţ: Entrernen       |
| _ |     |        |            |         |          |                |              |   |                               |
|   |     |        |            |         |          |                | 🗸 <u>o</u> ł | < | X Abbrechen                   |

- 2. **Netzwerkkennungen erfassen:** Erfassen Sie die notwendigen TK-Kennungen im Bereich *Einrichten* wie folgt:
  - Netz-Id: Erfassen Sie die TK-Netzwerk-Id.
  - **Pbx-Id:** Erfassen Sie die Pbx-Id des Netzwerks.
  - Bündel: Erfassen Sie das Bündel des TK-Systems.
  - **Verbindungssatz/Kanal:** Erfassen Sie einen ganzzahligen Bereich für alle Verbindungssätze bzw. Kanäle.
  - Netzanbieter: Wählen Sie aus der Aufklappliste Netzanbieter denjenigen Netzanbieter, den Sie zuweisen wollen.
- 3. **Zuweisen:** Klicken Sie *Zufügen*, um Ihre TK-Netzwerke dem gewählten Netzanbieter zuzuweisen.
  - Löschen: Klicken Sie *Entfernen*, um sämtliche Zuweisungen zu löschen.

# 8.6 Konvertereinstellungen für die Datenbank

software

Sie können jederzeit Ihre Einstellungen für die Aktualisierung der Verbindungs-Datenbank ändern.

Wählen Sie Konfiguration/Konverter um das Dialogfenster Konfiguration Konverter aufzurufen.

Hinweis: Fragen Sie Ihren TK-Administrator, wenn Sie Netzwerk-Nr. und Pbx-Id usw. nicht kennen.

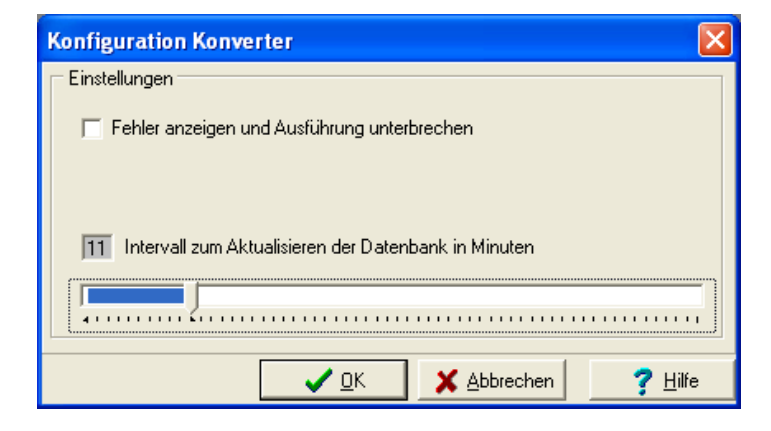

- 1. **Fehlerverhalten:** Aktivieren Sie die Klickbox *Fehler anzeigen und Ausführung unterbrechen*, wenn Sie möchten, daß *Kathar-Sys BGA* stoppt, wenn ein fehlerhafter TK-Datensatz eingebucht wird.
- 2. **Intervall:** Klicken und ziehen Sie den Regler, um die Zeit einzustellen, mit der angefallene Verbindungsdaten von Ihren angebundenen TK-Systemen in die Verbindungs-Datenbank geschrieben werden sollen.
- Hinweis: Beachten Sie, daß alle Abfragen Verbindungsdaten aus der Verbindungs-Datenbank abfragen - und nicht direkt aus den TK-Systemen. Bei hoch eingestelltem Intervall "leidet" deshalb die Aktualität der abgefragten Verbindungsdaten.

# 8.7 Zugriffsrechte

oftware

8.7.1 Benutzer administrieren

Sofern Sie mit den entsprechenden Rechten angemeldet sind, können Sie jederzeit unterschiedliche Benutzer mit ihren Passwörtern verwalten.

Wählen Sie Konfiguration/Zugriffsrechte/Benutzer administrieren um das Dialogfenster Benutzer administrieren aufzurufen.

| Benutzer administrieren                                      |                                                                                                    |  |  |  |  |  |
|--------------------------------------------------------------|----------------------------------------------------------------------------------------------------|--|--|--|--|--|
| Benutzername<br>Admin<br>hoffmann<br>patient<br>► SUPERVISOR | Benutzer <u>N</u> eu<br>Benutzer <u>E</u> ntfernen<br>Passwort <u>Löschen</u><br>Benutzer gesperrt |  |  |  |  |  |
| ✓ <u>O</u> K <u>Abbrechen</u> <u>? H</u> ilfe                |                                                                                                    |  |  |  |  |  |

## Verwalten Sie die verschiedenen Benutzer wie folgt:

- **Neue Benutzer:** Klicken Sie *Benutzer Neu*, um einen neuen Benutzer in der Tabelle einzutragen.
- **Benutzer löschen:** Markieren Sie den gewünschten Benutzer und klicken Sie *Benutzer entfernen*, um diesen zu löschen.
- **Passwort löschen:** Markieren Sie den gewünschten Benutzer und klicken Sie *Passwort löschen*, um ein eingetragenes Passwort zu löschen. Der gewählte Benutzer kann anschließend beim Anmelden ein neues Passwort vergeben.
- **Benutzer sperren:** Markieren Sie den gewünschten Benutzer und aktivieren Sie *Benutzer gesperrt*, um einen Benutzer vorübergehend zu sperren. Deaktivieren Sie diese Option, wenn sich der Benutzer wieder anmelden soll.

# 8.7.2 Menürechte verwalten

software

Für eingetragene Benutzer können Sie - entsprechende Rechte vorausgesetzt - jederzeit den Zugriff auf die unterschiedlichen Menüpunkte vergeben oder entziehen.

Wählen Sie Konfiguration/Zugriffsrechte/Menürechte vergeben, um das Dialogfenster Menürechte vergeben aufzurufen.
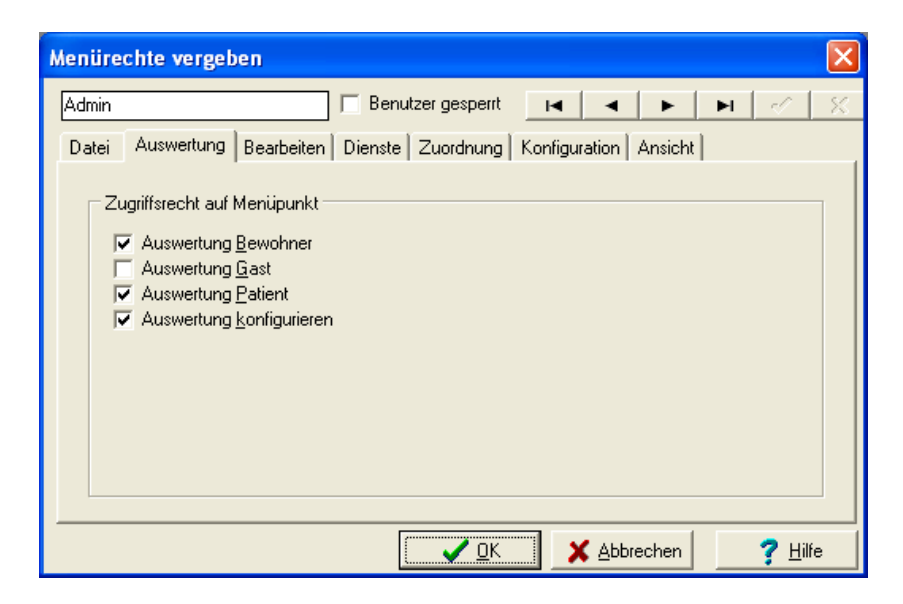

- 1. **Benutzer wählen:** Wählen Sie den gewünschten Benutzer über die Rekorderschaltflächen.
- 2. **Menüpunkt wählen:** Wechseln Sie auf die einzelnen, nach den Menüs angeordneten Registerkarten.
- 3. **Zugriffsrechte aktivieren:** Aktivieren oder deaktivieren Sie die gewünschten Menüpunkte.
- 4. **Weitere Benutzer:** Verfahren Sie analog für jeden weiteren Benutzer.

#### 8.8 Reporte

oftware

Reporte sind Darstellungs-Schablonen, in denen Sie Ihre Auswertungen ausgeben können. Ihre Auswertungsdaten erscheinen dann im jeweiligen Report-Layout, in dem Schriftgröße, Stellung der Daten, Plazierung des Logos usw. definiert wurden.

Im Lieferumfang von Kathar*Sys* sind zahlreiche vorkonfigurierte Reporte enthalten. Darüber hinaus können Sie - über den Report-Generator - beliebig viele individuelle Reporte ganz nach Ihren Wünschen erstellen.

Wählen Sie *Konfiguration/Reporte/Editor,* um das Dialogfenster *Reporte bearbeiten* aufzurufen.

| Reporte bearbeiten         | X                      |
|----------------------------|------------------------|
| Report-Formulare           |                        |
| └─ Verfügbare Reporte      |                        |
| Reportname                 | Dateiname 🔼            |
| Abrechnung Detail Deutsch  | rBDetail_Ge.QR2 📃      |
| Abrechnung Detail Englisch | rBDetail_En.QR2        |
| Abrechnung Gesamt Deutsch  | rBGesamt_Ge.QR2        |
| Abrechnung Gesamt Englisch | rBGesamt_En.QR2 👽      |
| Reporte auf Datenträger    | - 050                  |
| Programme                  | ]*.QR2                 |
| 📂 vbkatsys                 |                        |
| 🛅 adminDbi                 |                        |
| 📄 Ahl 🛛 🕑                  |                        |
| C: [teddy]                 | Report Dateien (*.qr2) |
| Bearbeiten                 | Schließen ? Hilfe      |

software

Gehen Sie wie folgt vor, um Reporte zu im- und exportieren bzw. zu bearbeiten:

- Importieren: Wählen Sie unter *Reporte auf Datenträger* einen zuvor erstellten Report im rechten Anzeigefenster. Markieren Sie den Reportnamen in der Tabelle und wählen Sie aus dem Kontextmenü *Report von Datenträger gezielt importieren*, um den im Anzeigefenster markierten Report zuzuweisen.
- Bearbeiten: Wählen und markieren Sie in der Tabelle Verfügbare Reporte den gewünschten Standard-Report und klicken Sie Bearbeiten oder Report bearbeiten im Kontextmenü. Bearbeiten Sie Ihren Report anschließend im Reportfenster.
- Exportieren: Wählen Sie in der Tabelle Verfügbare Reporte einen Report und im Bereich Reporte auf Datenträger das gewünschte Verzeichnis. Wählen Sie aus dem Kontextmenü diesen Report exportieren, um den Report in dieses Verzeichnis zu exportieren. Wählen Sie alle Reporte exportieren, um sämtliche Reporte der Tabelle in dieses Verzeichnis zu exportieren.

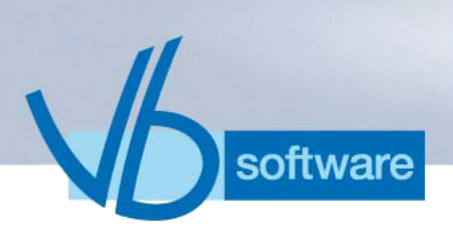

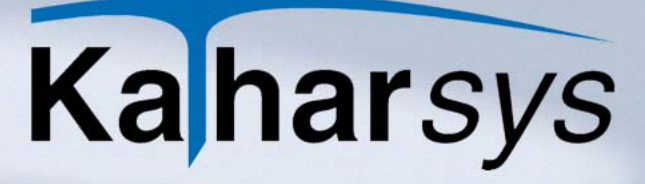

### 9 Das Menü Ansicht

#### 9.1 Statusfenster Meldungen TK-Anlage

Bei Aktivierung zeigt das folgende Informationsfenster laufend die Meldungen über die Kommunikation zwischen Ihren angebundenen TK-Anlagen und KatharSys BGA - sofern Sie KatharSys BGA über den KHL-Link betreiben.

Wählen Sie Ansicht/Meldungen TK-Anlage, um das Informationsfenster Status TK-Link anzuzeigen.

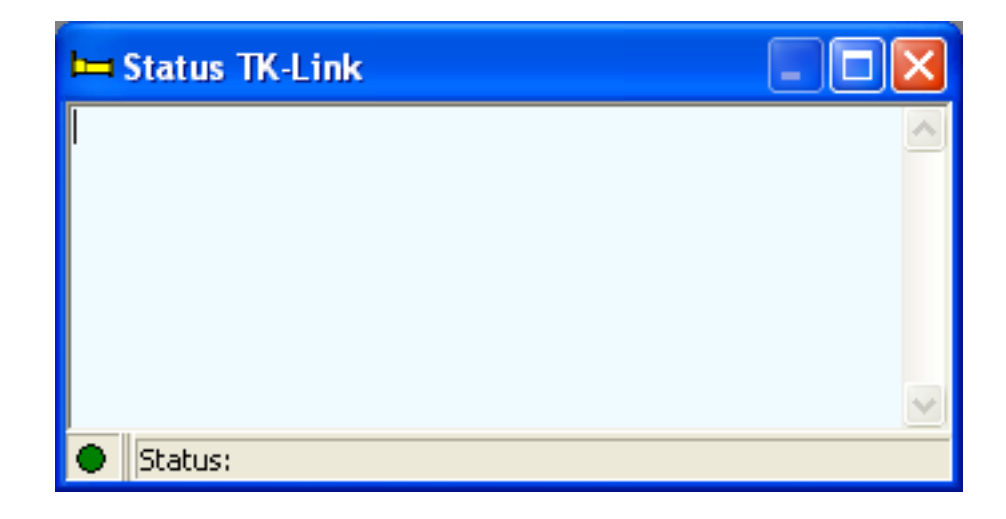

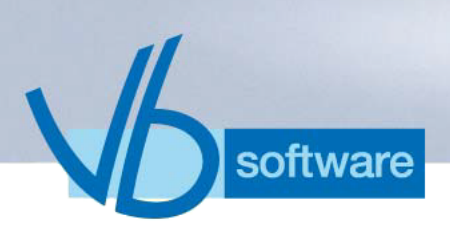

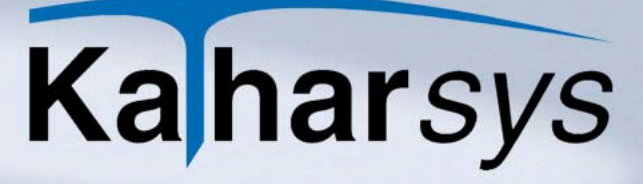

### 10 Das Menü Log..

#### 10.1 Anmelden

Kathar*Sys* BGA verfügt über eine Benutzerverwaltung, die unterschiedlichen Nutzern unterschiedliche Bedienungsrechte einräumt. Deswegen muß sich jeder erfaßte Nutzer entsprechend anoder abmelden.

Wählen Sie Log../Login, um das Dialogfenster LogIn aufzurufen.

| Login                       | X         |
|-----------------------------|-----------|
| Benutzername eingeben:<br>I | - •à~     |
| Passwort eingeben:          | <u>س</u>  |
|                             | _         |
|                             |           |
|                             |           |
| 🗸 ок                        | Abbrechen |

- 1. **Benutzername:** Geben Sie Ihren Benutzernamen ein.
- 2. Passwort: Geben Sie Ihr Passwort ein und klicken Sie OK.

#### 10.2 Abmelden

Nach der Arbeit mit KatharSys *BGA* - oder um sich z. B. anschließend als Supervisor anzumelden - müssen Sie sich abmelden.

• Abmelden: Wählen Sie Log../Logout, um sich abzumelden.

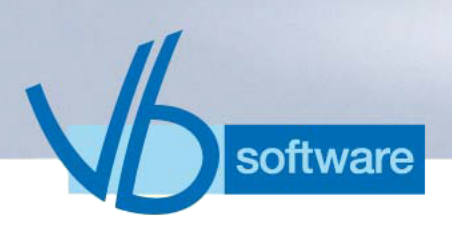

### 11 Das Menü Fenster

Bestimmte Dialogfenster können parallel geöffnet sein. Über das Menü *Fenster* steuern Sie die Anordnung auf dem Bildschirm wie folgt:

- **Hintereinander:** Sämtliche geöffneten Dialogfenster hintereinander verdeckt.
- Teilen: Sämtliche Dialogfenster verteilt.
- **Symbole anordnen:** Sämtliche Dialogfenster als Symbole verkleinert.

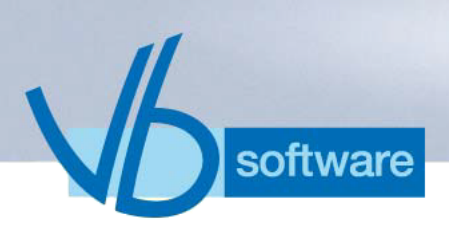

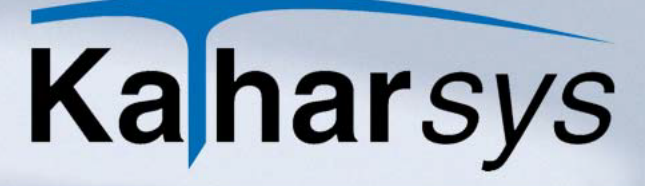

### 12 Referenz "Icons"

| lcon     | Funktion                           |
|----------|------------------------------------|
| <b>F</b> | Beenden                            |
| Ĩ        | Drucker einrichten                 |
|          | Check-in                           |
| Ê        | Check-out                          |
|          | Zimmerstatus                       |
| 8        | Apparatesteuerung                  |
|          | Zuordnung Zimmer/Neben-<br>stellen |
| ΈĴ       | Log in bzw. Log out                |

| lcon | Funktion       |
|------|----------------|
|      | Hilfe          |
| Ŷ    |                |
|      | Status TK-Link |
|      |                |

software

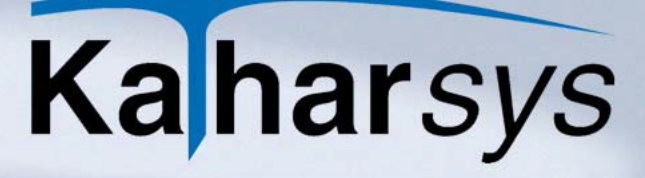

### 13 Index

software

#### A

V

| Abfrage                              | 16 |
|--------------------------------------|----|
| Ablauf der Belegung                  |    |
| Abmelden                             | 75 |
| Abrechnung                           |    |
| Abrechnungsbericht                   |    |
| Abrechnungsbericht, aktueller        |    |
| Abrechnungsdaten                     |    |
| Abrechnungs-Leistungen               |    |
| Aktionsparameter                     | 51 |
| Aktualisierungs-Intervalle           | 53 |
| Aktualisierungs-Intervalle festlegen | 53 |
| Alcatel 4400 Enterprise              | 50 |
| Alcatel Omni PCX Office              | 50 |
| Allgemeines                          | 64 |
| Amt ein/aus                          | 41 |
| Änderungen                           | 9  |
| Anmelden                             | 75 |
| Anmeldung                            | 8  |
| Anrufschutz                          | 41 |
| Ansicht                              | 74 |
| Anti-Virus-Programme                 | 6  |
| Antwortwartezeit                     | 50 |
| Anzahl Datensätze in letzter Zeile   | 18 |
| Apparatesteuerung                    |    |
| Arbeitspeicher                       | 9  |
| Arbeitsplätze                        | 7  |
| Arten                                |    |
| ASCII-Feld-Begrenzer                 | 18 |
| Ausbuchung                           |    |
| Ausfall                              | 7  |
| Ausgabefilter                        | 29 |
| Auswahlfenster Haus                  | 44 |
| Auswertung                           | 16 |
| Auswertungen                         | 27 |
| Auswertungsart                       | 17 |
| Auswertungskriterien                 |    |
| Auswertungsprofile                   |    |
| Avon                                 | 61 |

#### Β

| Basis      | 28 |
|------------|----|
| Bearbeiten |    |
|            |    |

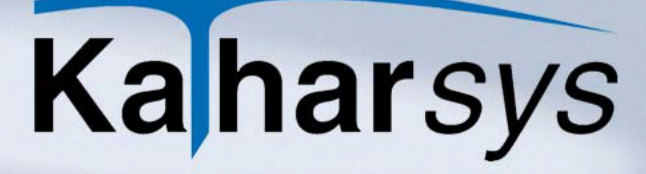

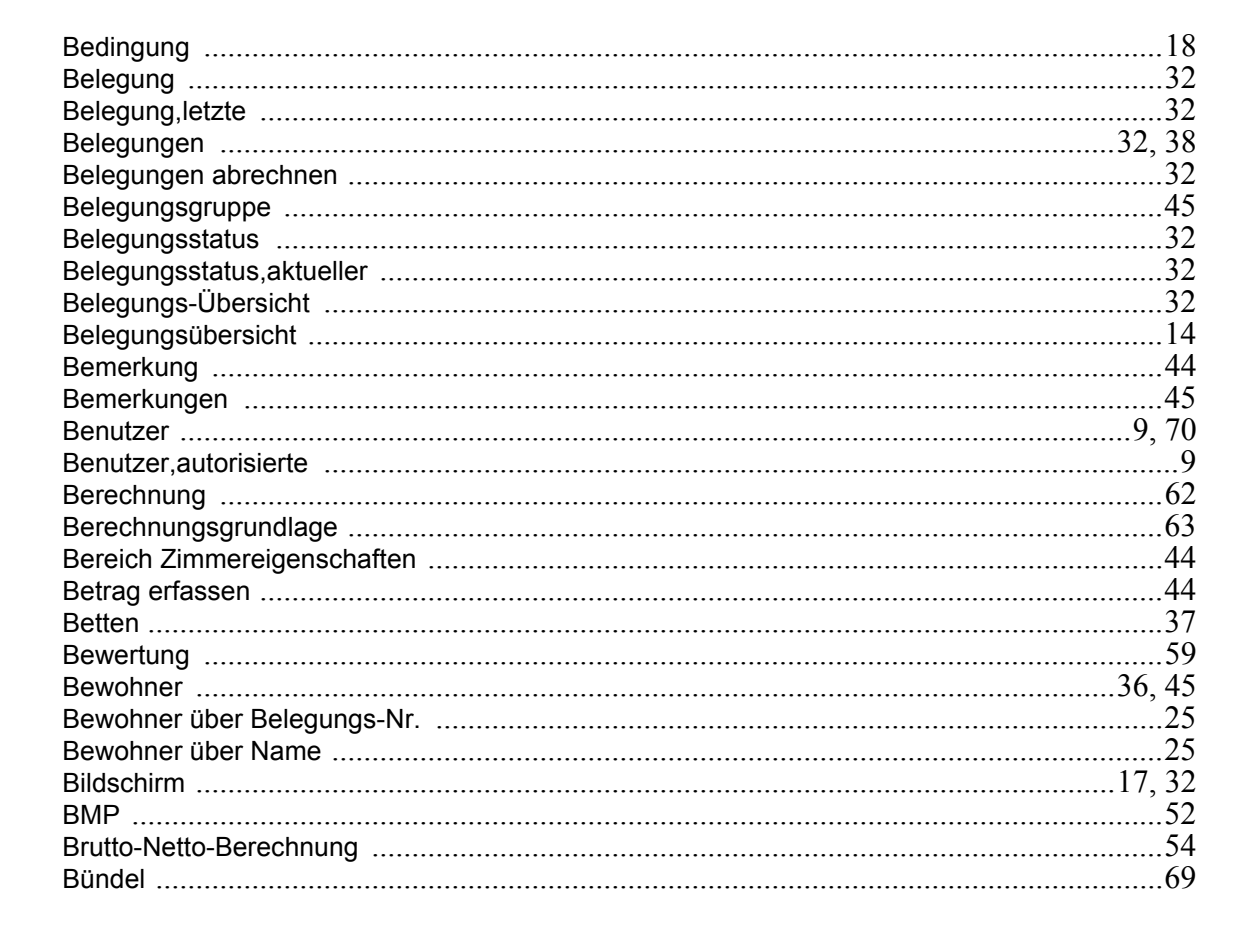

#### С

software

| Check In               |   |
|------------------------|---|
| Check Out              |   |
| Check-Out              |   |
| Copyright-Bestimmungen | 9 |

#### D

| Datei                                 | 6, 17 |
|---------------------------------------|-------|
| Daten                                 |       |
| Datenaufnahme                         |       |
| Datenbank-Aktualisierung              | 53    |
| Datenbankzugriff                      |       |
| Datenmenge                            | 19    |
| Daten-Registrierung                   |       |
| Datensatzfilter                       |       |
| Datenschutz                           |       |
| Datenschutz-Einstellungen festlegen   |       |
| Datenträgeraustausch-Format           | 54    |
| Datenträgeraustausch-Format festlegen | 54    |
| Dezimaltrenner                        | 50    |
|                                       |       |

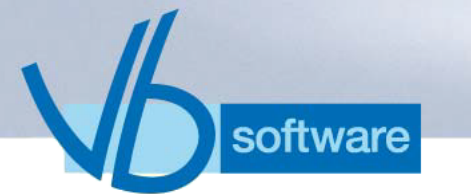

| Dialogfenster Zimmer definieren | 44         |
|---------------------------------|------------|
| Dienste                         | 42         |
| Displayname                     | 40         |
| Drucker                         | 15, 17, 32 |
| Druckereinrichtung              |            |
| DTAUS                           |            |
| DTSEQ                           | 54         |

#### Е

| einbuchen                       |    |
|---------------------------------|----|
| Einbuchung                      |    |
| Einbuchungsdaten                |    |
| Einheiten-Basis                 |    |
| Einstellungen                   | 7  |
| Einstellungen für die TK-Anlage |    |
| Einstellungssets                |    |
| Eintragsfenster Bemerkung       |    |
| Eintragsfenster Nebenstellen    |    |
| EMF                             |    |
| Endgeräte-Steuerung             |    |
| Endgerät-Funktionen             |    |
| Export-Profil                   | 17 |

#### F

| Fehler                          | 9 |
|---------------------------------|---|
| Feldbezeichnung in erster Zeile |   |
| Feldname                        |   |
| Feld-Trennzeichen               |   |
| Fenster                         |   |
| Filter                          |   |
| Filter-Kriterien                |   |
| Firmen-Logo                     |   |
| Firmen-Logo integrieren         |   |
| Freigabe                        |   |
| Freigabe,wiederholte            |   |

#### G

| Gast über Belegungs-Nr.                             | 25     |
|-----------------------------------------------------|--------|
| Gast über Name                                      | 25     |
| Gebühreneinheiten                                   | 66, 67 |
| Gebührenimpulse                                     |        |
| Gefilterte Daten                                    | 18     |
| Gespräche mit VrNr. sind Dienst- u. Privatgespräche | 59     |
| Gespräche mit VrNr. sind Privatgespräche            | 59     |
| Gesprächsart                                        |        |
| Gesprächsdatenerfassung GDE32                       | 8      |
| Gesprächszone                                       |        |

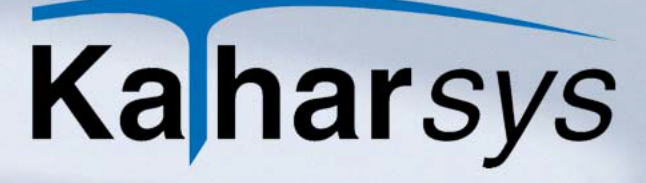

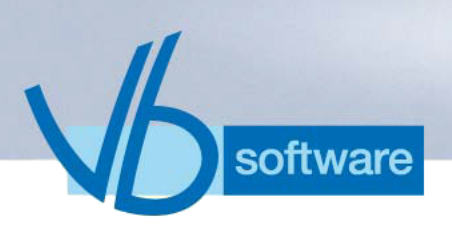

| Gewährleistung                | 9  |
|-------------------------------|----|
| GKZ-Umsetzung                 | 60 |
| Grundbeträge                  | 60 |
| Grundeinstellungen            |    |
| Grundeinstellungen für Zimmer |    |
|                               |    |

#### Н

| Haus                | 44 |
|---------------------|----|
| Hilfe-Erläuterungen | 44 |

#### I

| ICO                  | 52   |
|----------------------|------|
| Icons                | 77   |
| Informationszwecke   |      |
| install.exe          | 6    |
| Installation         | 6, 7 |
| Installation, neue   |      |
| Installations-CD     | 6    |
| Installationsvorgang | 6    |

#### Κ

| KatharSys-Modul        |   |
|------------------------|---|
| Kenndaten              |   |
| KHL-Linksteuerung      |   |
| Konfiguration          |   |
| Kontrolle              |   |
| Konvertereinstellungen |   |
| kopieren               | 9 |
| Kosten                 |   |
| Kosten-Beträge         |   |
| •                      |   |

### L

| Langsprecher               |      |
|----------------------------|------|
| Langsprecher-Kennzeichnung | 59   |
| Leistungen                 | 44   |
| Leistungsbeschreibung      | 44   |
| Leistungsbeschreibungen    | 44   |
| Lieferant                  |      |
| Link                       |      |
| Lizensierung               | 9    |
| Lizenz                     | 6, 9 |
| Lizenzvereinbarung         |      |
| Log                        | 75   |

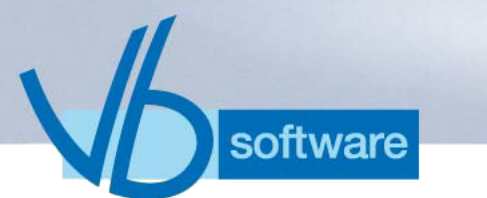

| Maske                |    |
|----------------------|----|
| Meldungen            | 74 |
| Menü Bearbeiten      |    |
| Menüpunkt Bearbeiten |    |
| Menüpunkte           |    |
| Menürechte           | 71 |
| Minutenpreise        |    |
| Modul                | 6  |
|                      |    |

#### Ν

| Nach Gebührenimpulsen berechnen |   |
|---------------------------------|---|
| Nachricht liegt vor             |   |
| Name                            |   |
| Nebenstelle                     |   |
| Nebenstelle leer                |   |
| Nebenstelle per Zufall          |   |
| Nebenstellen                    |   |
| Nebenstellen der TK-Anlage      |   |
| Nebenstellen erfassen           |   |
| Netzanbieter                    |   |
| Netzanbieter erfassen           |   |
| Netzanbieter-Einstellunge       |   |
| Netzverbund                     |   |
| Netzwerk                        |   |
| Neue Belegungen erfassen        |   |
| Nutzungsrechte                  | 9 |
|                                 |   |

### 0

| Optimieren            | 43 |
|-----------------------|----|
| Ortskennziffern-Datei | 61 |

#### Ρ

| Parameter                    | 51 |
|------------------------------|----|
| Passwort                     |    |
| Patient                      |    |
| Pbx-lds                      | 21 |
| Person                       | 9  |
| Personen                     |    |
| Personen ausbuchen           |    |
| Personen einbuchen           |    |
| PIN per Zufall               | 57 |
| PIN-Code                     | 40 |
| Preis je Einheit             | 66 |
| Preis pro Minute             | 66 |
| Privatgespräche ausschließen |    |
| Produktunterstützung         | 7  |
| Profil                       | 17 |
|                              |    |

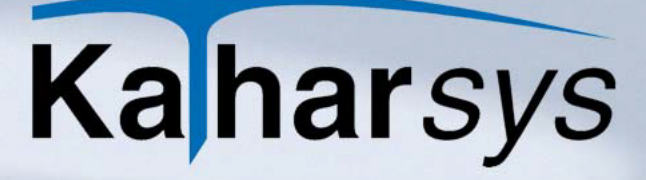

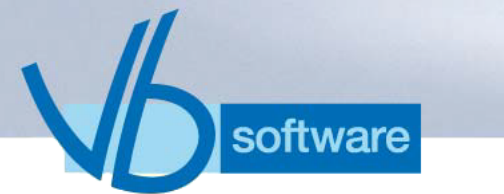

| Provider         |  |
|------------------|--|
| Provider-Vorwahl |  |
|                  |  |

| Q        |  |
|----------|--|
| Quittung |  |

| K                                 |    |
|-----------------------------------|----|
| Rechte                            |    |
| Referenz                          | 77 |
| Referenz Filter-Kriterien         | 22 |
| Registerkarte TK-Anlagensteuerung | 44 |
| Registrierung per Zufall          | 57 |
| Registrierungsschwelle            |    |
| Registrierungsschwelle setzen     |    |
| Rekorder-Schaltflächen            | 44 |
| Report                            |    |
| Reporte                           |    |
| Richtung                          |    |
| Rufnummern-Identifikation         | 59 |
| Rufnummern-Kürzung                | 55 |

#### S

| Schaltfläche Abbrechen       | 44 |
|------------------------------|----|
| Schaltfläche OK              | 44 |
| Schaltfläche Start           | 8  |
| Schaltlfäche Hilfe           |    |
| Server                       | 7  |
| Service 1                    |    |
| Service 5                    |    |
| Service-Bezeichnung          | 44 |
| Service-Bezeichnung erfassen | 44 |
| Service-Kosten               |    |
| Service-Leistung             |    |
| Service-Leistungen           | 44 |
| Service-Leistungen erfassen  | 44 |
| Sicherheitskopie             | 9  |
| sichern                      | 9  |
| Sprache                      | 40 |
| SQL-Skripte                  | 19 |
| Stammdatenfilter             | 22 |
| Standort                     | 44 |
| Standort bestimmen           | 44 |
| Standorte                    |    |
| Standorteinstellungen        | 49 |
| Startguthaben                | 50 |
| Statusfenster                | 74 |
| Summenfilter                 | 22 |
|                              |    |

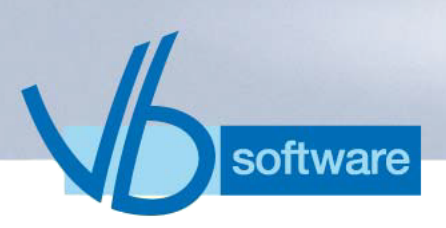

| System-Administrator | <br>3 | 2 |
|----------------------|-------|---|
| Systemanforderungen  | <br>  | 6 |

#### Т

| Tabelle                       |  |
|-------------------------------|--|
| Taktung                       |  |
| Tarife                        |  |
| Tarife nach Gebühreneinheiten |  |
| Tarife nach Minutenpreisen    |  |
| TK-Anlage                     |  |
| TK-Anlagen-Betreuer           |  |
| TK-Anlagensteuerung           |  |

#### U

| Übernahme aus TK-Svstem           | 63 |
|-----------------------------------|----|
| Übersetzung                       | 60 |
| umbuchen                          | 47 |
| Umrechnung                        | 25 |
| Unterdrückung                     | 29 |
| Untermenü Zimmerstatus            | 44 |
| Untermenüpunkt Check-In           | 32 |
| Untermenüpunkt Check-Out          | 32 |
| Untermenüpunkt Zimmer/Nebenstelle | 44 |
| Untermenüpunkt Zimmerstatus       | 32 |
| Untermenüpunkte                   | 32 |
| Updates                           | 7  |

#### V

| 9  |
|----|
| 44 |
|    |
| 69 |
| 46 |
| 61 |
| 41 |
| 45 |
|    |
|    |
| 62 |
|    |

#### W

| Währung                         | 25, 54, 55 |
|---------------------------------|------------|
| Währungseinstellungen           |            |
| Währungseinstellungen festlegen | 54         |
| Weckzeit                        | 40         |
| Windows-Oberfläche              | 8          |

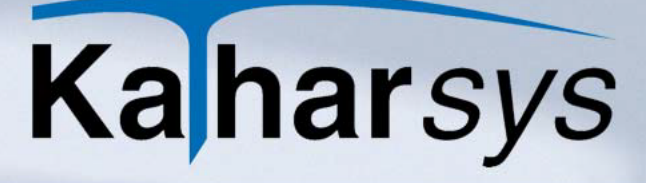

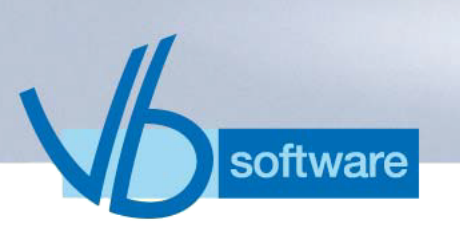

| Windows-System-Menü | 7  |
|---------------------|----|
| WMF                 | 52 |
| Workstation         | 6  |

#### Ζ

| Zeilenanfang                      | .18 |
|-----------------------------------|-----|
| Zeilenende                        | 18  |
| Zeilenlänge                       | 18  |
| zeit                              | 13  |
| Zeit-Basis 56.                    | 57  |
| Zeitraum                          | 32  |
| Zeitraum der Belegung             | .32 |
| Zimmer                            | 44  |
| Zimmer erfassen                   | .44 |
| Zimmer-Beleaunaen                 | .32 |
| Zimmer-Belegungen bestehende      | .32 |
| Zimmer-Belegungen neue            | .32 |
| Zimmer-Eintrag                    | .44 |
| Zimmer-Einträge                   | .44 |
| Zimmer-Einträge bearbeiten        | .44 |
| Zimmer-Einträge löschen           | .44 |
| Zimmerstatus                      | 36  |
| Zimmer-Zuordnung                  | .44 |
| Zimmer-Zuordnungen                | .44 |
| Zugriffsrechte                    | .70 |
| Zuordnung                         | .44 |
| Zuordnung,von Nebenstellen        | .44 |
| Zuordnung,von Service-Kosten      | .44 |
| Zuordnung,von Service-Leistungen  | .44 |
| Zusatzleistungen                  | .33 |
| zusätzliche Bemerkungen eintragen | .44 |
| Zwischenbericht                   | .44 |
| Zwischenrechnung                  | .35 |